# Brukerveiledning Smartec CLD18

Konduktivitetsmålesystem IO-Link

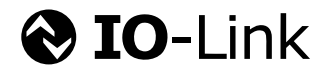

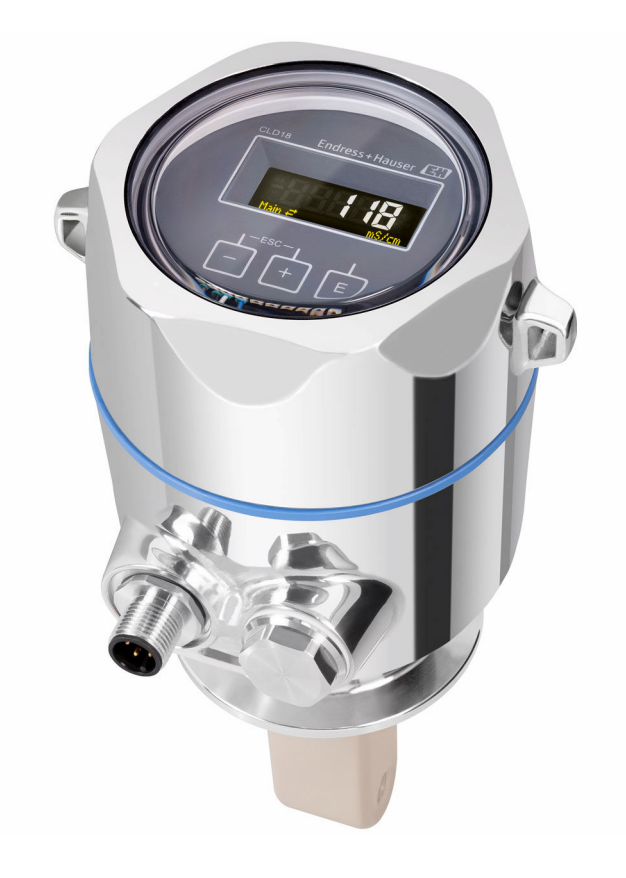

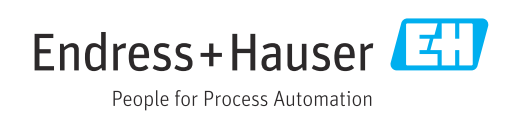

# Innholdsfortegnelse

| 1                                      | Dokumentinformasjon 4                                                                                        |
|----------------------------------------|----------------------------------------------------------------------------------------------------|
| 1.1<br>1.2                             | Advarsler                                                                                                    |
| 1.3<br>1.4                             | Symboler på enheten4Dokumentasjon4                                                                           |
| 2                                      | Grunnleggende                                                                                                |
| 2.1<br>2.2<br>2.3<br>2.4<br>2.5<br>2.6 | Krav til personalet5Tiltenkt bruk5Sikkerhet på arbeidsplassen5Driftssikkerhet6Produktsikkerhet6IT-sikkerhet6 |
| 3                                      | Produktbeskrivelse 7                                                                                         |
| 4                                      | Mottakskontroll og                                                                                           |
|                                        | produktidentifikasjon 8                                                                                      |
| 4.1<br>4.2<br>4.3                      | Mottakskontroll8Produktidentifikasjon8Leveringsinnhold9                                                      |
| 5                                      | Installasjon 10                                                                                              |
| 5.1                                    | Installasjonsvilkår                                                                                          |
| 5.2<br>5.3                             | Kontroll etter installasjon 13                                                                               |
| 6                                      | Elektrisk tilkobling 14                                                                                      |
| 6.1                                    | Koble til sensoren                                                                                           |
| 6.2<br>6.3                             | Kontroll etter tilkobling                                                                                    |
| 7                                      | Betjeningsalternativer 16                                                                                    |
| 7.1<br>7.2                             | Betjeningsmenyens struktur og funksjon 16<br>Tilgang til betjeningsmenyen via det lokale                     |
| 7.3                                    | Tilgang til betjeningsmenyen via<br>betjeningverktøyet                                                       |
| 8                                      | Systemintegrering 18                                                                                         |
| 8.1<br>8.2                             | Oversikt over enhetsbeskrivelsesfiler18Integrere måleenheten i systemet18                                    |
| 9                                      | Idriftsetting 29                                                                                             |
| 9.1<br>9.2                             | Slå på måleenheten 29<br>Konfigurering av måleenheten 29                                                     |
| 10                                     | Drift 34                                                                                                    |

| <b>11</b><br>11.1<br>11.2<br>11.3                                 | <b>Diagnostikk og feilsøking</b><br>Generell feilsøking<br>Feilsøkingsanvisninger<br>Ventende diagnostikkmeldinger | <b>35</b><br>35<br>35<br>35                   |
|-------------------------------------------------------------------|----------------------------------------------------------------------------------------------------|-----------------------------------------------|
| <b>12</b><br>12.1                                                 | Vedlikehold                                                                                                    | <b>38</b><br>38                               |
| <b>13</b><br>13.1<br>13.2<br>13.3                                 | Reparasjon                                                                                                    | <b>39</b><br>39<br>39<br>39                   |
| 14                                                                | Tilbehør                                                                                                    | 40                                            |
| <b>15</b><br>15.1<br>15.2<br>15.3<br>15.4<br>15.5<br>15.6<br>15.7 | Tekniske dataInngangUtgangStrømforsyningYtelsesegenskaperMiljøProsessMekanisk oppbygning                           | <b>41</b><br>41<br>42<br>42<br>42<br>43<br>43 |
| C 1                                                               |                                                                                                    |                                               |

#### Dokumentinformasjon 1

#### 1.1 Advarsler

| Informasjonsstruktur                                                                                                   | Betydning                                                                                                    |  |  |  |
|----------------------------------------------------------------------------------------------------|----------------------------------------------------------------------------------------------------|--|--|--|
| <b>A FARE</b><br>Årsaker (/konsekvenser)<br>Om nødvendig, konsekvenser av<br>avvik (eventuelt)<br>• Avhjelpende tiltak | Dette symbolet varsler deg om en farlig situasjon.<br>Hvis du ikke unngår den farlige situasjonen, <b>vil</b> den føre til en dødelig eller<br>alvorlig personskade. |  |  |  |
| ADVARSEL<br>Årsaker (/konsekvenser)<br>Om nødvendig, konsekvenser av<br>avvik (eventuelt)<br>• Avhjelpende tiltak      | Dette symbolet varsler deg om en farlig situasjon.<br>Hvis du ikke unngår den farlige situasjonen, <b>kan</b> den føre til en dødelig<br>eller alvorlig personskade. |  |  |  |
| ▲ FORSIKTIG<br>Årsaker (/konsekvenser)<br>Om nødvendig, konsekvenser av<br>avvik (eventuelt)<br>► Avhjelpende tiltak   | Dette symbolet varsler deg om en farlig situasjon.<br>Hvis denne situasjonen ikke unngås, kan den føre til mindre eller<br>mer alvorlige personskader.               |  |  |  |
| LES DETTE<br>Årsak/situasjon<br>Om nødvendig, konsekvenser av<br>avvik (eventuelt)<br>Tiltak/merknad                   | Dette symbolet varsler deg om situasjoner som kan resultere i skade på<br>eiendom.                                                                                   |  |  |  |

#### Symboler 1.2

- $\checkmark$ Tillatt eller anbefalt
- $\mathbf{X}$ Ikke tillatt eller ikke anbefalt
- (i Henvisning til enhetsdokumentasjon
- Sidehenvisning
- Illustrasjonshenvisning
- Resultat av et trinn ┕►

#### 1.3 Symboler på enheten

∕!-[1 Henvisning til enhetsdokumentasjon

#### 1.4 Dokumentasjon

De følgende håndbøkene utfyller opplysningene i denne bruksanvisningen, og finnes på produktsidene på Internett:

Teknisk informasjon Smartec CLD18, TI01080C

Spesialdokumentasjon for hygieniske bruksområder, SD02751C

# 2 Grunnleggende sikkerhetsanvisninger

# 2.1 Krav til personalet

- Installasjon, idriftsetting, drift og vedlikehold av målesystemet kan bare utføres av spesielt kvalifisert teknisk personale.
- Det tekniske personalet må være autorisert av anleggsoperatøren til å utføre de angitte aktivitetene.
- Den elektriske tilkoblingen kan bare utføres av en elektrotekniker.
- Det tekniske personalet må ha lest og forstått denne bruksanvisningen og må følge informasjonen den inneholder.
- Feil ved målepunktet kan bare rettes av autorisert og spesielt kvalifisert personale.

Reparasjoner ikke beskrevet i den medfølgende bruksanvisningen må bare utføres direkte på produsentstedet eller av serviceorganisasjonen.

# 2.2 Tiltenkt bruk

Det kompakte målesystemet brukes til å måle induktiv konduktivitet i væsker med middels til høy konduktivitet.

Det er ikke tillatt å bruke enheten for andre formål enn beskrevet siden dette utgjør en trussel mot personsikkerheten og sikkerheten til hele målesystem.

Produsenten er ikke ansvarlig for skade som oppstår på grunn av feil eller ikke-tiltenkt bruk.

#### LES DETTE

#### Anvendelser utenfor spesifikasjonene!

Resultatet kan være uriktige målinger, feil og dessuten målepunktfeil

- Bruk produktet bare i samsvar med spesifikasjonene.
- ▶ Vær oppmerksom på de tekniske dataene på merkeplaten.

# 2.3 Sikkerhet på arbeidsplassen

Som bruker er du ansvarlig for å overholde følgende sikkerhetsvilkår:

- Installasjonsretningslinjer
- Lokale standarder og bestemmelser

#### Elektromagnetisk kompatibilitet

- Produktet har blitt testet for elektromagnetisk kompatibilitet i samsvar med gjeldende internasjonale standarder for industrielle bruksområder.
- Den angitte elektromagnetiske kompatibiliteten gjelder bare et produkt som har blitt koblet til i samsvar med denne bruksanvisningen.

# 2.4 Driftssikkerhet

#### Før idriftsetting av hele målepunktet:

- 1. Kontroller at alle tilkoblinger er riktige.
- 2. Påse at elektriske kabler og slangetilkoblinger er uskadde.
- 3. Ikke bruk skadde produkter, og beskytt dem mot utilsiktet drift.
- 4. Merk skadde produkter som defekte.

#### Under drift:

Hvis feil ikke kan rettes:

må produkter tas ut av tjeneste og beskyttes mot utilsiktet drift.

# 2.5 Produktsikkerhet

Produktet er utformet for å oppfylle moderne sikkerhetskrav, har blitt testet og sendt fra fabrikken i en driftsikker tilstand. Relevante bestemmelser og internasjonale standarder er overholdt.

# 2.6 IT-sikkerhet

Garantien gjelder bare hvis enheten er installert og brukt som beskrevet i bruksanvisningen. Enheten er utstyrt med sikkerhetsmekanismer for å beskytte den mot eventuelle utilsiktede endringer i enhetsinnstillingene.

IT-sikkerhetstiltak er i tråd med operatørers sikkerhetsstandarder og er beregnet på å gi ytterligere beskyttelse for enheten, og enhetsdataoverføring må implementeres av operatørene selv.

# Produktbeskrivelse

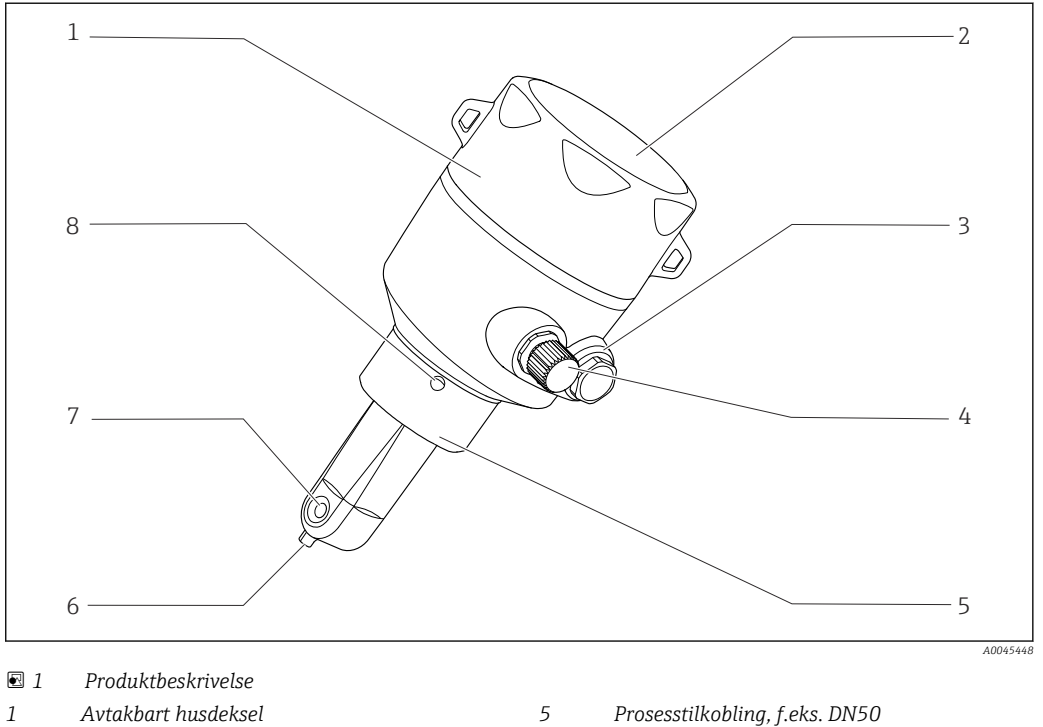

- Avtakbart husdeksel
- 2 Vindu for display
- 3 Blindplugg

3

- 4 IO-Link-tilkobling (M12-kontakt)
- Prosesstilkobling, f.eks. DN50
- 6 Temperatursensor
- 7 Strømningsåpning for sensor
- 8 Lekkasjehull

# 4 Mottakskontroll og produktidentifikasjon

# 4.1 Mottakskontroll

1. Kontroller at emballasjen er uskadet.

- Varsle leverandøren om eventuell skade på emballasjen. Ta vare på den skadde emballasjen til problemet er løst.
- 2. Kontroller at innholdet er uskadet.
  - Varsle leverandøren om eventuell skade på innholdet. Ta vare på de skadde varene til problemet er løst.
- 3. Kontroller at leveransen er fullstendig, og at ingenting mangler.
  - 🛏 Sammenlign pakksedlene med bestillingen.
- 4. Emballer produktet for lagring og transport på en slik måte at det er beskyttet mot støt og fukt.
  - → Originalemballasjen gir den beste beskyttelsen.
     Overhold de tillatte omgivelsesvilkårene.

Hvis du lurer på noe, må du kontakte leverandøren eller ditt lokale salgssenter.

# 4.2 Produktidentifikasjon

# 4.2.1 Typeskilt

Typeskiltet gir deg følgende informasjon om enheten:

- Produsentidentifikasjon
- Bestillingskode
- Utvidet bestillingskode
- Serienummer
- Fastvareversjon
- Omgivelses- og prosessvilkår
- Inn- og utgangsverdier
- Måleområde
- Sikkerhetsinformasjon og advarsler
- Beskyttelsesklasse
- Sammenlign informasjonen på typeskiltet med bestillingen.

## 4.2.2 Produktidentifikasjon

#### Produktside

www.endress.com/CLD18

#### Tolkning av bestillingskoden

Bestillingskoden og serienummeret for produktet finnes på følgende steder:

- På typeskiltet
- På pakksedlene

#### Oppnå informasjon om produktet

1. Åpne www.endress.com.

- 2. Hent opp sidesøket (forstørrelsesglass).
- 3. Angi et gyldig serienummer.

4. Søk.

- └ Produktstrukturen vises i et hurtigvindu.
- 5. Klikk på produktbildet i hurtigvinduet.
  - └→ Et nytt vindu (Device Viewer) åpnes. All informasjonen i forbindelse med enheten vises i dette vinduet samt produktdokumentasjonen.

#### Produsentens adresse

Endress+Hauser Conducta GmbH+Co. KG Dieselstraße 24 D-70839 Gerlingen

# 4.3 Leveringsinnhold

Leveringsinnholdet omfatter:

- Smartec CLD18-målesystem i bestilt versjon
- Bruksanvisning BA02097C

# 5 Installasjon

# 5.1 Installasjonsvilkår

# 5.1.1 Installasjonsanvisning

### Hygienekrav

- ► Enkelt vaskbar installasjon av utstyr i henhold til kriteriene fra EHEDG må være fri for dødrom.
- ► Hvis et dødrom er uunngåelig, må det alltid holdes så kort som mulig. Under ingen omstendigheter skal lengden på et dødrom L overskride rørets indre diameter D minus utstyrets hulldiameter d. Vilkåret L ≤ D - d gjelder.
- Dessuten må dødrommet være selvdrenerende, slik at verken produkt eller prosessvæsker blir igjen der.
- ► Innen tankinstallasjoner må rengjøringsarmaturen være plassert slik at den direkte spyler dødrommet.
- Mer informasjon finnes i anbefalingene om hygieniske tetninger og installasjoner i EHEDG-dok. 10 og posisjonspapir: «Easy cleanable Pipe couplings and Process connections».

For installasjon i samsvar med 3-A må det følgende overholdes:

- ► Den hygieniske integriteten må garanteres etter at enheten er montert.
- ► Lekkasjehullet må være lokalisert på enhetens laveste punkt.
- Alle prosesstilkoblinger må oppfylle 3-A-krav.

#### Orienteringer

Sensoren må være fullstendig senket ned i mediet. Unngå luftbobler i sensorområdet.

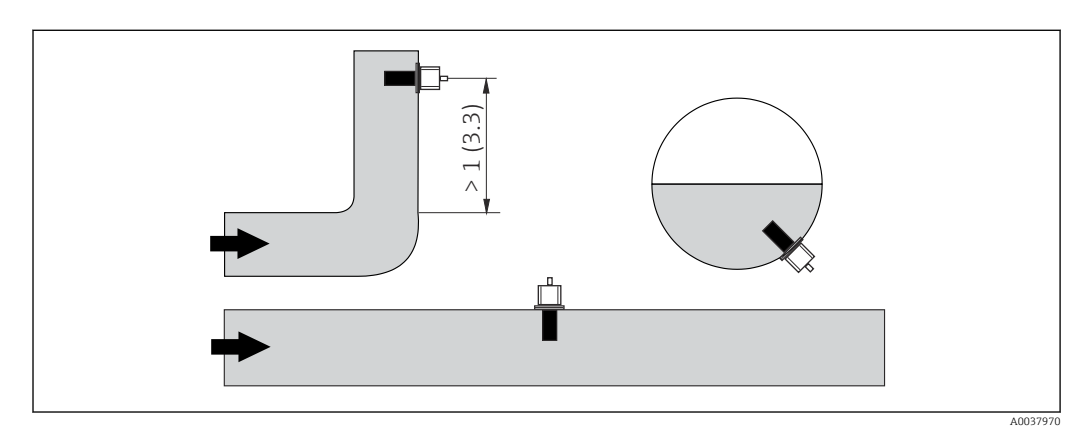

🖻 2 Konduktivitetssensorenes orientering. Teknisk enhet: m (ft)

Endringer i flowretningen (etter rørbøyinger), kan føre til turbulens i mediet.

1. Installer sensoren i en avstand på minst 1 m (3,3 ft) nedstrøms fra en rørbøy.

2. Under installasjonen må du innrette sensoren på en slik måte at mediet strømmer gjennom strømningsåpningen på sensoren i samme retning som mediestrømmen. Sensorhodet må være fullstendig senket ned i mediet.

#### Installasjonsfaktor

Under begrensede installasjonsvilkår påvirker veggene den ioniske strømmen i væsken. Denne effekten kommer av det som betegnes som installasjonsfaktoren. Installasjonsfaktoren kan angis i senderen for målingen, eller cellekonstanten korrigeres ved å multiplisere med installasjonsfaktoren.

Verdien av installasjonsfaktoren avhenger av rørdysens diameter og konduktivitet så vel som avstanden a mellom sensoren og veggen.

Installasjonsfaktoren kan ses bort fra (f = 1,00) hvis avstanden til veggen er tilstrekkelig (a > 20 mm, fra DN 60).

Hvis avstanden til veggen er kortere, øker installasjonsfaktoren for elektrisk isolerende rør (f > 1) og reduseres for elektrisk konduktive rør (f < 1).

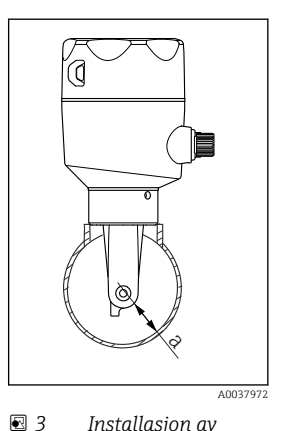

3 Installasjon av CLD18

a Veggavstand

Den kan måles ved hjelp av kalibreringsløsninger, eller en nær tilnærming kan bestemmes fra følgende diagram.

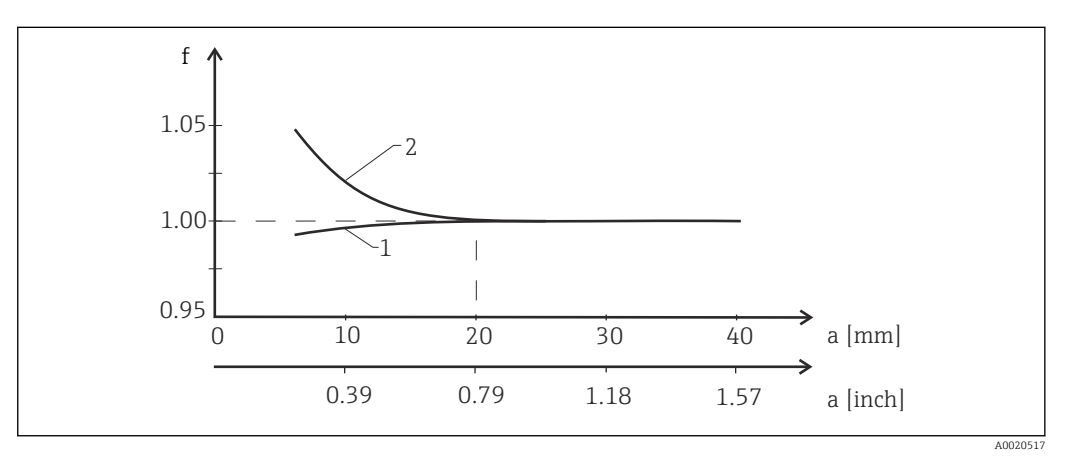

🗷 4 Forhold mellom installasjonsfaktor f og veggavstand a

1 Elektrisk konduktiv rørvegg

2 Elektrisk isolerende rørvegg

▶ Installer målesystemet på en slik måte at huset ikke er eksponert for direkte sollys.

#### Mål

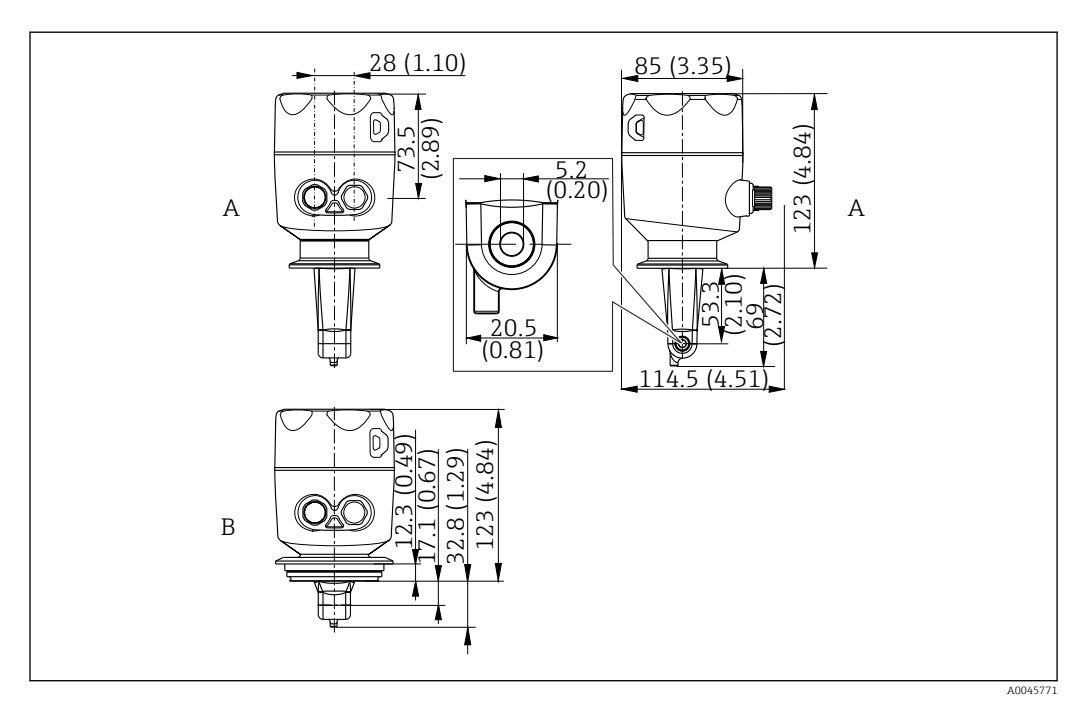

- ₽ 5 Dimensjoner og versjoner (eksempler). Teknisk enhet: mm (in)
- Α

Hus i rustfritt stål med ISO 2852 klemme 2" Hus i rustfritt stål med Varivent DN 40 til 125 В

#### 5.1.2 Monteringseksempler

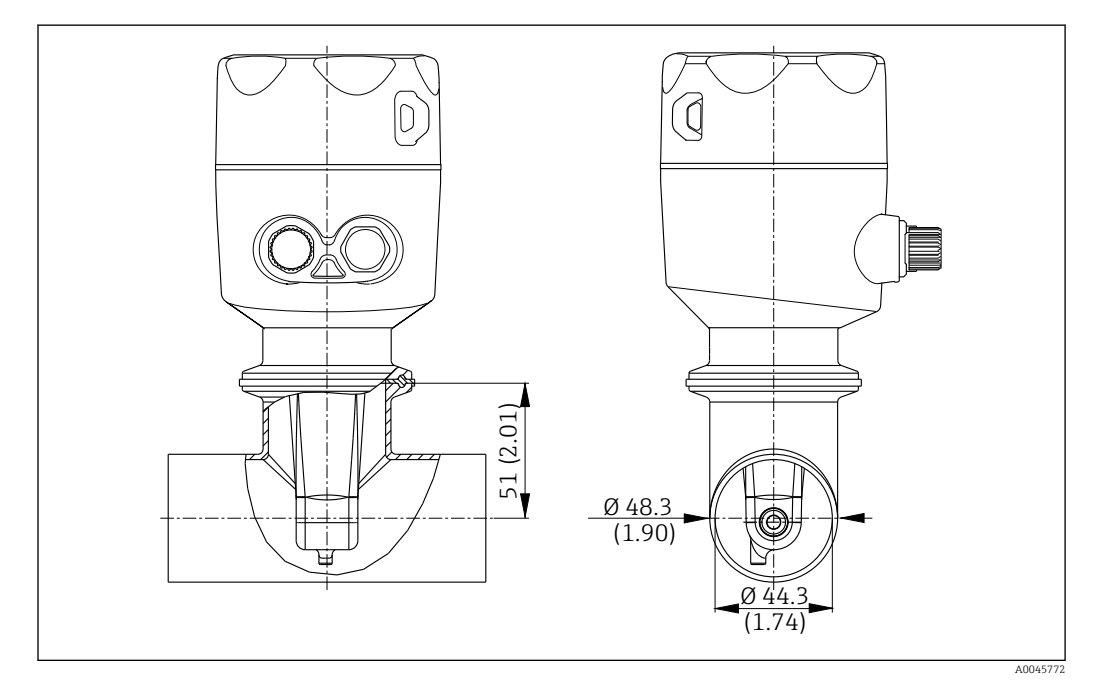

#### 🖻 6 Installasjon i DN 40-rør med Tri-klemme 2" prosesstilkobling. Teknisk enhet: mm (in)

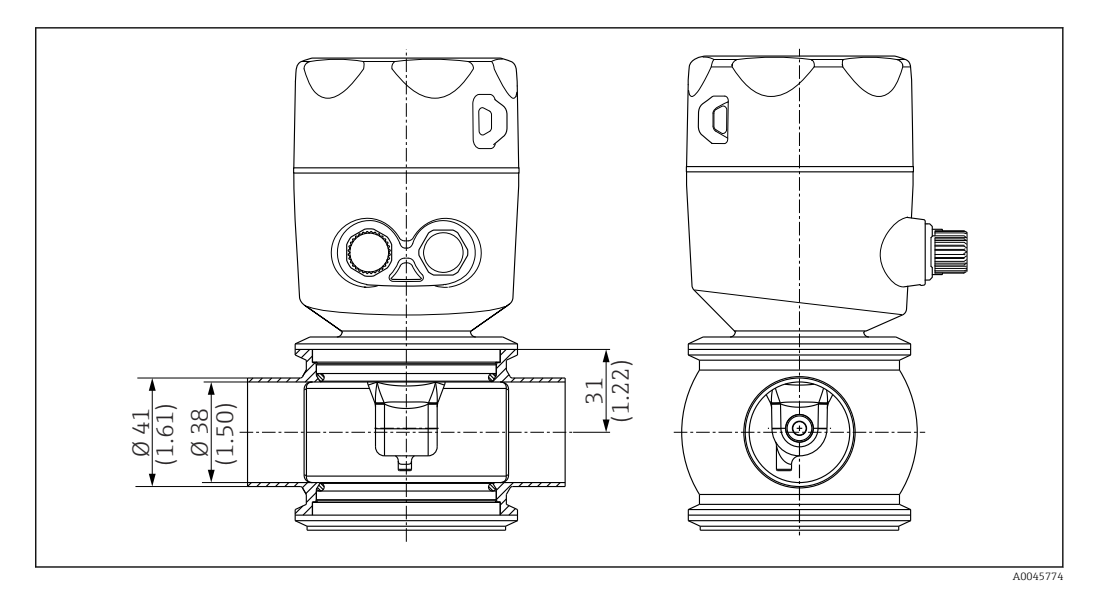

🖻 7 Installasjon i DN 40-rør med Varivent prosesstilkobling. Teknisk enhet: mm (in)

# 5.2 Montere kompaktenheten

- 1. Velg installasjonsdybden på sensoren i mediet slik at spolelegemet er fullstendig nedsenket i mediet.
- 2. Ta hensyn til avstanden fra veggen. (→ 🖻 4, 🖺 11)
- 3. Monter kompaktenheten direkte på en rørdyse eller tankdyse via prosesstilkoblingen.
- For den 1½"-gjengede tilkoblingen bruker du en teflontape til å forsegle tilkoblingen og en justerbar hakenøkkel med tapper (DIN 1810, flat flate, størrelse 45 50 mm (1.77 1.97 in)) til å stramme den.
- 5. Under installasjonen må du innrette kompaktenheten på en slik måte at mediet strømmer gjennom flowåpningen på sensoren i samme retning som medieflowen. Bruk pilen på merkeplaten som hjelp når du innretter enheten.
- 6. Trekk til flensen.

## 5.3 Kontroll etter installasjon

- 1. Etter installasjon må du kontrollere at ikke kompaktenheten er skadet.
- 2. Påse at kompaktenheten beskyttes mot direkte sollys.

# 6 Elektrisk tilkobling

## ADVARSEL

## Enhet er strømførende!

Uriktig tilkobling kan resultere i skade eller dødsfall!

- Den elektriske tilkoblingen kan bare utføres av en elektrotekniker.
- ► Elektroteknikeren må ha lest og forstått denne bruksanvisningen og må følge informasjonen den inneholder.
- Før du starter tilkoblingsarbeidet, må du påse at det ikke er spenning i noen av kablene.

# 6.1 Koble til sensoren

#### ADVARSEL

#### Fare for elektrisk støt!

 Ved forsyningspunktet må strømforsyningen være isolert fra farlig spenningsførende kabler med dobbelt eller forsterket isolasjon i tilfelle enheter med en 24 V strømforsyning.

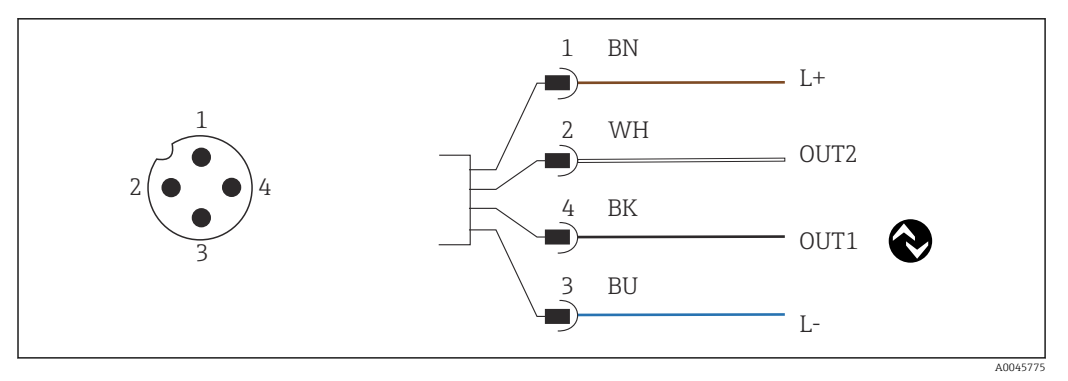

8 Tilkobling via M12-kobling (A-kodet)

```
1 L+
```

```
2 OUT2, strømutgang 0/4 til 20 mA
```

- 3 L-
- 4 OUT1, IO-Link-kommunikasjon / SIO-inngang for måleområdebytte

For å forhindre forstyrrelser ved bruk av strømuttaket (OUT2) anbefaler vi å slå av IO-Link-kommunikasjonen.

# 6.2 Sikring av kapslingsgraden

Bare de mekaniske og elektriske tilkoblingene som beskrives i disse anvisningene, og som er nødvendige for den påkrevde, tiltenkte bruken, kan opprettes på den leverte enheten.

► Stam M12-kabelen helt til stopp.

Individuelle typer beskyttelse godkjent for dette produktet (impermeabilitet (IP), elektrisk sikkerhet, EMC-interferensimmunitet) kan ikke lenger garanteres hvis for eksempel:

- dekslene forblir åpne
- M12-kabelen er ikke helt skrudd på

# 6.3 Kontroll etter tilkobling

Straks du har utført de elektriske tilkoblingene, må du utføre følgende kontroller:

| Enhetstilstand og -spesifikasjoner          | Merknader          |
|---------------------------------------------|--------------------|
| Er senderen og kablene skadefri på utsiden? | Visuell inspeksjon |

| Elektrisk tilkobling                                    | Merknader          |  |  |
|---------------------------------------------------------|--------------------|--|--|
| Er de installerte kablene strekkavlastet og ikke vridd? | Visuell inspeksjon |  |  |

# 7 Betjeningsalternativer

# 7.1 Betjeningsmenyens struktur og funksjon

🚹 Dette avsnittet gjelder kun lokal betjening.

Betjeningsfunksjonene for den kompakte måleenheten deles inn i følgende menyer:

| Display     | Konfigurer enhetsdisplayet: kontrast, lysstyrke, vekslende tidspunkt for visning av målte verdier |
|-------------|---------------------------------------------------------------------------------------------------|
| Setup       | Enhetsinnstillinger                                                                               |
| Calibration | Kalibrer sensoren <sup>1)</sup>                                                                   |
| Diagnostics | Enhetsinformasjon, diagnostikkloggbok, sensorinformasjon, simulering                              |

 Den angitte luften og den riktige cellekonstanten er allerede konfigurert fra fabrikk for Smartec CLD18-. Det er ikke nødvendig med en sensorkalibrering under idriftsettingen.

# 7.2 Tilgang til betjeningsmenyen via det lokale displayet

P Lokal drift kan låses og låses opp via IO-Link.

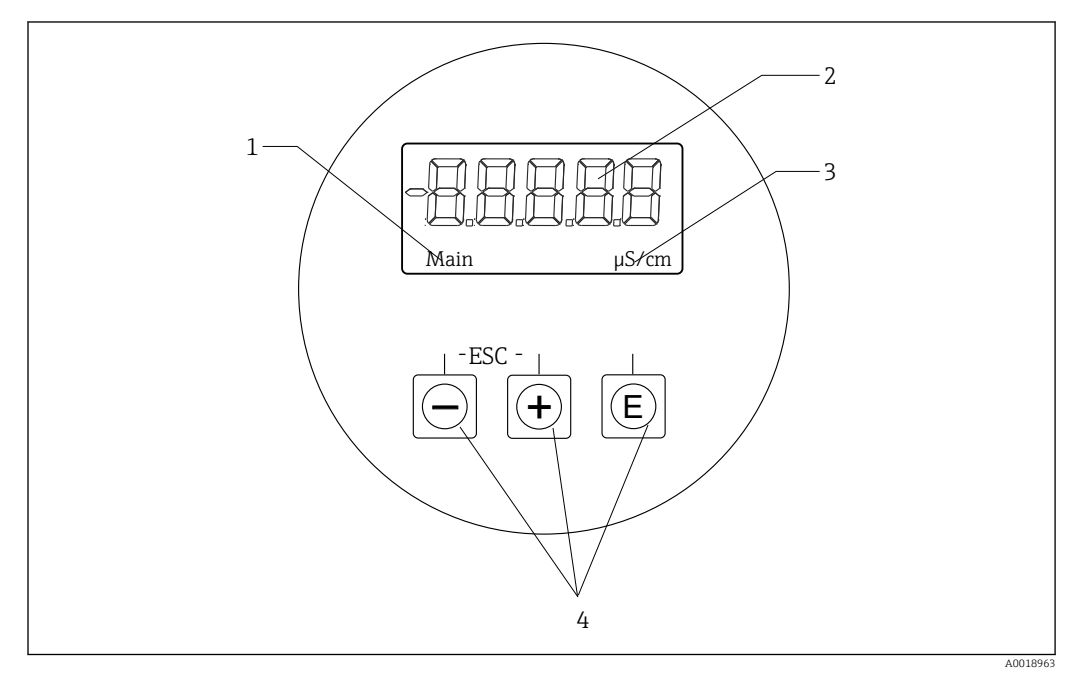

9 Lokalt display og knapper

- 1 Parameter
- 2 Målt verdi
- 3 Enhet
- 4 Betjeningstaster

Hvis det oppstår en feil, veksler enheten automatisk mellom å vise feilen og den målte verdien.

Betjeningsspråket er engelsk.

| E   | <ul><li> Åpne konfigurasjonsmenyen</li><li> Bekreft angivelsen</li><li> Velg en parameter eller undermeny</li></ul>                        |
|-----|----------------------------------------------------------------------------------------------------|
| ± = | I konfigurasjonsmenyen:<br>Bla gradvis gjennom menyelementene/tegnene som vises for parameteren<br>Endre den valgte parameteren            |
|     | Utenfor konfigurasjonsmenyen:<br>Vis aktiverte og beregnede kanaler, så vel som minste og største verdier, for alle de<br>aktive kanalene. |

#### Gå ut av menyen eller avbryte

- 1. Avslutt alltid menyelementer/undermenyer på slutten av menyen via **Back**.
- 2. Trykk på pluss- og minustastene samtidig (< 3 s) for å avslutte oppsettet uten å lagre eventuelle endringer.

Symboler i redigeringsmodus:

| <b>↓</b> | Godkjenn angivelse<br>Hvis dette symbolet er valgt, brukes angivelsen ved posisjonen angitt av brukeren, og<br>du avslutter redigeringsmodus.        |
|----------|----------------------------------------------------------------------------------------------------|
| $\times$ | Avvis angivelse<br>Hvis dette symbolet er valgt, avvises angivelsen og du avslutter redigeringsmodus.<br>Den tidligere angitte teksten blir værende. |
| •        | Hopp én posisjon til venstre.<br>Hvis dette symbolet er valgt, hopper markøren én posisjon til venstre.                                              |
|          | Slett bakover<br>Hvis dette symbolet er valgt, slettes tegnet til venstre for markørposisjonen.                                                      |
| С        | Slett alle<br>Hvis dette symbolet er valgt, slettes hele angivelsen.                                                                                 |

# 7.3 Tilgang til betjeningsmenyen via betjeningverktøyet

IO-Link-grensesnittet gir direkte tilgang til prosessen og diagnostiske data og lar brukeren konfigurere måleinstrumentet direkte.  $\rightarrow \ \boxminus 20$ 

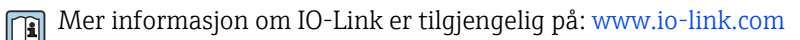

# 8 Systemintegrering

# 8.1 Oversikt over enhetsbeskrivelsesfiler

For å integrere feltenheter i et digitalt kommunikasjonssystem trenger IO-Link-systemet en beskrivelse av enhetsparameterne, f.eks. utdata, inndata, dataformat, datavolum og støttet overføringshastighet. Disse dataene er tilgjengelige i enhetsbeskrivelsen IODD (IOenhetsbeskrivelse) som leveres til IO-Link-masteren via generiske moduler når kommunikasjonssystemet er idriftssatt.

#### Last ned via endress.com

#### 1. endress.com/download

- 2. Velg **Device Driver** fra søkealternativene som vises.
- 3. For **Type** velger du "IO Device Description (IODD)".
- 4. Velg Product Code eller skriv den inn som tekst.
  └→ Det vises en liste med søkeresultater.
- 5. Last ned riktig versjon.

#### Last ned via ioddfinder

- 1. ioddfinder.io-link.com
- 2. For Manufacturer velger du "Endress+Hauser".
- 3. Skriv inn **Product Name**.
  - └ ► Det vises en liste med søkeresultater.
- 4. Last ned riktig versjon.

# 8.2 Integrere måleenheten i systemet

| Device ID | 0x020101 (131329) |
|-----------|-------------------|
| Vendor Id | 0x0011 (17)       |

## 8.2.1 Prosessdata

| Betegnelse                                                     | Beskrivelse                                                                              | Bit-<br>offset | Dataty<br>pe | Tilgang | Verdiområde                                                                                                    | Enhet |
|----------------------------------------------------------------|------------------------------------------------------------------------------------------|----------------|--------------|---------|----------------------------------------------------------------------------------------------------|-------|
| Process Data Input.Conductivity                                | Faktisk konduktivitet                                                                    | 48             | float32      | r       | 0,0 til 200,0                                                                                                    | S/m   |
| Process Data Input .Temperature                                | Faktisk temperatur                                                                       | 16             | float32      | r       | -50,0 til 250,0                                                                                                    | °C    |
| Process Data Input.Condensed<br>status                         | Status i kortform i samsvar med PI-<br>spesifikasjon: PA Profile 4.0 Condensed<br>Status | 8              | uint8        | r       | 36 = Failure<br>60 = Functional check<br>120 = Out of specification<br>128 = Good<br>129 = Simulation<br>164 = Maintenance<br>required |       |
| Process Data Input.Active<br>parameter set                     | Aktiv parameter angitt for måleområdebytte                                               | 4              | boolsk       | r       | 0 = Set 1<br>1 = Set 2                                                                                                    |       |
| Process Data Input.Switching<br>Signal Channel 2.2 Temperature | Status for brytersignal SSC 2.2                                                          | 3              | boolsk       | r       | 0 = False<br>1 = True                                                                                                    |       |
| Process Data Input.Switching<br>Signal Channel 2.1 Temperature | Status for brytersignal SSC 2.1                                                          | 2              | boolsk       | r       | 0 = False<br>1 = True                                                                                                    |       |

| Betegnelse                                                      | Beskrivelse                     | Bit-<br>offset | Dataty<br>pe | Tilgang | Verdiområde           | Enhet |
|-----------------------------------------------------------------|---------------------------------|----------------|--------------|---------|-----------------------|-------|
| Process Data Input.Switching<br>Signal Channel 1.2 Conductivity | Status for brytersignal SSC 1.2 | 1              | boolsk       | r       | 0 = False<br>1 = True |       |
| Process Data Input.Switching<br>Signal Channel 1.1 Conductivity | Status for brytersignal SSC 1.1 | 0              | boolsk       | r       | 0 = False<br>1 = True |       |

# 8.2.2 Identifisering

| Betegnelse                 | Beskrivelse                                | Indeks<br>(heks.) | Sub<br>(des.) | Størrel<br>se<br>(byte) | Dataty<br>pe | Tilgang | Verdiområde | Fabrikkinnstilli<br>ng | Enhet |
|----------------------------|--------------------------------------------|-------------------|---------------|-------------------------|--------------|---------|-------------|------------------------|-------|
| Serial number              | Serienummer                                | 0x0015            | 0             | 11                      | string       | r       |             |                        |       |
| Firmware version           | Fastvareversjon                            | 0x0017            | 0             | 8                       | string       | r       |             |                        |       |
| Extended ordercode         | Utvidet bestillingskode                    | 0x0103            | 0             | 18                      | string       | r       |             |                        |       |
| Order Ident                | Bestillingskode                            | 0x0106            | 0             | 20                      | string       | r       |             |                        |       |
| Product name               | Produktnavn                                | 0x0012            | 0             | 64                      | string       | r       |             | Smartec                |       |
| Product text               | Produktbeskrivelse                         | 0x0014            | 0             | 16                      | string       | r       |             | Konduktivitet          |       |
| Vendor name                | Produsentens navn                          | 0x0010            | 0             | 16                      | string       | r       |             | Endress+Hauser         |       |
| Hardware revision          | Hardware revision                          | 0x0016            | 0             | 64                      | string       | r       |             |                        |       |
| ENP version                | Versjon av det elektroniske<br>typeskiltet | 0x0101            | 0             | 8                       | string       | r       |             | 02.03.00               |       |
| Application specific tag   | Anvendelsesspesifikk<br>enhets-ID          | 0x0018            | 0             | 16                      | string       | r/w     |             |                        |       |
| Function tag               | Funksjons-ID                               | 0x0019            | 0             | 32                      | string       | r/w     |             | ***                    |       |
| Location tag               | Steds-ID                                   | 0x001a            | 0             | 32                      | string       | r/w     |             | ***                    |       |
| Device type                | Enhetstype                                 | 0x0100            | 0             | 2                       | uint16       | r       |             | 0x95FF                 |       |
| Sensor hardware<br>version | Maskinvareversjon av<br>sensor             | 0x0068            | 0             | 8                       | string       | r       |             |                        |       |

## 8.2.3 Observasjon

| Betegnelse                                    | Beskrivelse                                    | Indeks<br>(heks.) | Sub<br>(des.) | Størrel<br>se<br>(byte) | Dataty<br>pe | Tilgang | Verdiområde                                                                                                    | Fabrikkinnstilli<br>ng | Enhet |
|-----------------------------------------------|------------------------------------------------|-------------------|---------------|-------------------------|--------------|---------|----------------------------------------------------------------------------------------------------|------------------------|-------|
| Process Data<br>Input.Conductivity            | Faktisk konduktivitet                          | 0x0028            | 1             | 4                       | float32      | r       | 0,0 til 200,0                                                                                                    |                        | S/m   |
| Process Data<br>Input .Temperature            | Faktisk temperatur                             | 0x0028            | 2             | 4                       | float32      | r       | -50,0 til 250,0                                                                                                    |                        | °C    |
| Process Data<br>Input.Condensed<br>status     | Oppsummering av status per<br>PI-spesifikasjon | 0x0028            | 3             | 1                       | uint8        | r       | 36 = Failure<br>60 = Functional<br>check<br>120 = Out of<br>specification<br>128 = Good<br>129 =<br>Simulation<br>164 =<br>Maintenance<br>required |                        |       |
| Process Data<br>Input.Active<br>parameter set | Aktiv parameter angitt for<br>måleområdebytte  | 0x0028            | 4             | 1                       | boolsk       | r       | 0 = sett 1<br>1 = sett 2                                                                                                    |                        |       |

| Betegnelse                                                            | Beskrivelse                        | Indeks<br>(heks.) | Sub<br>(des.) | Størrel<br>se<br>(byte) | Dataty<br>pe | Tilgang | Verdiområde           | Fabrikkinnstilli<br>ng | Enhet |
|-----------------------------------------------------------------------|------------------------------------|-------------------|---------------|-------------------------|--------------|---------|-----------------------|------------------------|-------|
| Process Data<br>Input.Switching<br>Signal Channel 2.2<br>Temperature  | Status for brytersignal SSC<br>2.2 | 0x0028            | 5             | 1                       | boolsk       | r       | 0 = False<br>1 = True |                        |       |
| Process Data<br>Input.Switching<br>Signal Channel 2.1<br>Temperature  | Status for brytersignal SSC<br>2.1 | 0x0028            | 6             | 1                       | boolsk       | r       | 0 = False<br>1 = True |                        |       |
| Process Data<br>Input.Switching<br>Signal Channel 1.2<br>Conductivity | Status for brytersignal SSC<br>1.2 | 0x0028            | 7             | 1                       | boolsk       | r       | 0 = False<br>1 = True |                        |       |
| Process Data<br>Input.Switching<br>Signal Channel 1.1<br>Conductivity | Status for brytersignal SSC<br>1.1 | 0x0028            | 8             | 1                       | boolsk       | r       | 0 = False<br>1 = True |                        |       |

# 8.2.4 Parametere

# Application

| Betegnelse                  | Beskrivelse                                                                                     | Indeks<br>(heks.) | Sub<br>(des.) | Størrel<br>se<br>(byte) | Dataty<br>pe | Tilgang | Verdiområde            | Fabrikkinnstilli<br>ng | Enhet |
|-----------------------------|-------------------------------------------------------------------------------------------------|-------------------|---------------|-------------------------|--------------|---------|------------------------|------------------------|-------|
| Active parameter set        | Velg aktivt parametersett<br>(måleområdebytte).                                                 | 0x0070            | 0             | 1                       | uint8        | r/w     | 0 = Set 1<br>1 = Set 2 | 0                      |       |
| Sensor input                |                                                                                                 |                   |               |                         |              |         |                        |                        |       |
| Temperature unit            | Konfigurer<br>temperaturenheten. Merk:<br>Den faktiske verdienheten<br>er alltid SI-enheten °C. | 0x0049            | 0             | 2                       | uint16       | r/w     | 0 = °C<br>1 = °F       | 0                      |       |
| Cell constant               | Sensorens cellekonstant                                                                         | 0x0046            | 0             | 4                       | float32      | r/w     | 0.0025 til 99.99       | 11.0                   | 1/cm  |
| Installation factor         | Installasjonsfaktor, i<br>samsvar med<br>installasjonsposisjon                                  | 0x0047            | 0             | 4                       | float32      | r/w     | 0,1 til 5,0            | 1.0                    |       |
| Damping main<br>value       | Demping av<br>hovedmåleverdi,<br>parametersett 1                                                | 0x0050            | 0             | 2                       | uint16       | r/w     | 0 til 60               | 0                      | S     |
| Temperature<br>compensation | Slå på/av<br>temperaturkompensasjonen                                                           | 0x004a            | 0             | 2                       | uint16       | r/w     | 0 = Off<br>1 = On      | 1                      |       |
| Alpha coefficient           | Sensorens alfakoeffisient,<br>parametersett 1                                                   | 0x004b            | 0             | 4                       | float32      | r/w     | 1.0 til 20.0           | 2.1                    | %/K   |
| Reference<br>temperature    | Referansetemperatur for<br>alfakoeffisient. Enhet<br>avhenger av<br>temperaturenhet.            | 0x004c            | 0             | 4                       | float32      | r/w     | 10.0 til 50.0          | 25,0                   | °C    |
| Hold release time           | Tidsforsinkelse for å frigjøre<br>et hold                                                       | 0x0051            | 0             | 2                       | uint16       | r/w     | 0 til 600              | 0                      | S     |

| Betegnelse                                      | Beskrivelse                                                        | Indeks<br>(heks.) | Sub<br>(des.) | Størrel<br>se<br>(byte) | Dataty<br>pe | Tilgang | Verdiområde                                                        | Fabrikkinnstilli<br>ng | Enhet |
|-------------------------------------------------|--------------------------------------------------------------------|-------------------|---------------|-------------------------|--------------|---------|--------------------------------------------------------------------|------------------------|-------|
| Current output                                  |                                                                    |                   |               |                         |              |         |                                                                    |                        |       |
| Current range                                   | Strømutgangsområde                                                 | 0x004d            | 0             | 2                       | uint16       | r/w     | 0 = Off<br>1 = 4-20 mA<br>2 = 0-20 mA                              | 1                      |       |
| Output 0/4 mA                                   | Nedre målegrense,<br>parametersett 1                               | 0x004e            | 0             | 4                       | float32      | r/w     | 0.0 til<br>2000000.0                                               | 0.0                    | µS/cm |
| Output 20 mA                                    | Øvre målegrense,<br>parametersett 1                                | 0x004f            | 0             | 4                       | float32      | r/w     | 0.0 til<br>2000000.0                                               | 2000000.0              | µS/cm |
| MRS parameter set 2                             |                                                                    |                   |               |                         |              |         |                                                                    |                        |       |
| Output 0/4 mA                                   | Nedre målegrense,<br>parametersett 2                               | 0x005a            | 0             | 4                       | float32      | r/w     | 0.0 til<br>2000000.0                                               | 0.0                    | µS/cm |
| Output 20 mA                                    | Øvre målegrense,<br>parametersett 2                                | 0x005b            | 0             | 4                       | float32      | r/w     | 0.0 til<br>2000000.0                                               | 2000000.0              | µS/cm |
| Damping main                                    | Demping av<br>hovedmåleverdi,<br>parametersett 2                   | 0x005c            | 0             | 2                       | uint16       | r/w     | 0 til 60                                                           | 0                      | S     |
| Alpha coefficient                               | Sensorens alfakoeffisient,<br>parametersett 2                      | 0x005d            | 0             | 4                       | float32      | r/w     | 1.0 til 20.0                                                       | 2.1                    | %/K   |
| Teach - Single Value                            |                                                                    |                   |               |                         |              |         |                                                                    |                        |       |
| Teach Select                                    | Valg av brytersignal som<br>skal læres bort                        | 0x003a            | 0             | 1                       | uint8        | r/w     | 1 = SSC1.1<br>2 = SSC1.2<br>11 = SSC2.1<br>12 = SSC2.2             | 1                      |       |
| Teach SP1                                       | Systemkommando (verdi<br>65) "Lær bort bryterpunkt 1"              | 0x0002            | 0             | 1                       | uint8        | w       |                                                                    |                        |       |
| Teach SP2                                       | Systemkommando (verdi<br>66) "Lær bort bryterpunkt 2"              | 0x0002            | 0             | 1                       | uint8        | w       |                                                                    |                        |       |
| Teach Result.State                              | Resultater av den utløste<br>systemkommandoen                      | 0x003b            | 1             | 1                       | uint8        | r       |                                                                    | 0                      |       |
| Switching Signal<br>Channel 1.1<br>Conductivity |                                                                    |                   |               |                         |              |         |                                                                    |                        |       |
| SSC1.1 Param.SP1                                | Bryterpunkt 1 av<br>brytersignal SSC1.1 for<br>konduktivitet       | 0x003c            | 1             | 4                       | float32      | r/w     | 0.0 til<br>2000000.0                                               | 100000.0               | µS/cm |
| SSC1.1 Param.SP2                                | Bryterpunkt 2 av<br>brytersignal SSC1.1 for<br>konduktivitet       | 0x003c            | 2             | 4                       | float32      | r/w     | 0.0 til<br>2000000.0                                               | 200.0                  | µS/cm |
| SSC1.1<br>Config.Logic                          | Logikk for å invertere<br>brytersignal SSC1.1 for<br>konduktivitet | 0x003d            | 1             | 1                       | uint8        | r/w     | 0 = High active<br>1 = Low active                                  | 0                      |       |
| SSC1.1<br>Config.Mode                           | Modus for brytersignal<br>SSC1.1 for konduktivitet                 | 0x003d            | 2             | 1                       | uint8        | r/w     | 0 = Deactivated<br>1 = Single point<br>2 = Window<br>3 = Two-point | 0                      |       |
| SSC1.1 Config.Hyst                              | Hysterese for brytersignal<br>SSC1.1 for konduktivitet             | 0x003d            | 3             | 4                       | float32      | r/w     | 0.0 til<br>2000000.0                                               | 10.0                   |       |

| Betegnelse                                      | Beskrivelse                                                        | Indeks<br>(heks.) | Sub<br>(des.) | Størrel<br>se<br>(byte) | Dataty<br>pe | Tilgang | Verdiområde                                                        | Fabrikkinnstilli<br>ng | Enhet |
|-------------------------------------------------|--------------------------------------------------------------------|-------------------|---------------|-------------------------|--------------|---------|--------------------------------------------------------------------|------------------------|-------|
| Switching Signal<br>Channel 1.2<br>Conductivity |                                                                    |                   |               |                         |              |         |                                                                    |                        |       |
| SSC1.2 Param.SP1                                | Bryterpunkt 1 av<br>brytersignal SSC1.2 for<br>konduktivitet       | 0x003e            | 1             | 4                       | float32      | r/w     | 0.0 til<br>2000000.0                                               | 100000.0               | µS/cm |
| SSC1.2 Param.SP2                                | Bryterpunkt 2 av<br>brytersignal SSC1.2 for<br>konduktivitet       | 0x003e            | 2             | 4                       | float32      | r/w     | 0.0 til<br>2000000.0                                               | 200.0                  | µS/cm |
| SSC1.2<br>Config.Logic                          | Logikk for å invertere<br>brytersignal SSC1.2 for<br>konduktivitet | 0x003f            | 1             | 1                       | uint8        | r/w     | 0 = High active<br>1 = Low active                                  | 0                      |       |
| SSC1.2<br>Config.Mode                           | Modus for brytersignal<br>SSC1.2 for konduktivitet                 | 0x003f            | 2             | 1                       | uint8        | r/w     | 0 = Deactivated<br>1 = Single point<br>2 = Window<br>3 = Two-point | 0                      |       |
| SSC1.2 Config.Hyst                              | Hysterese for brytersignal<br>SSC1.2 for konduktivitet             | 0x003f            | 3             | 4                       | float32      | r/w     | 0.0 til<br>2000000.0                                               | 10.0                   |       |
| Switching Signal<br>Channel 2.1<br>Temperature  |                                                                    |                   |               |                         |              |         |                                                                    |                        |       |
| SSC2.1 Param.SP1                                | Bryterpunkt 1 av<br>brytersignal SSC2.1 for<br>temperatur          | 0x400c            | 1             | 4                       | float32      | r/w     | -50,0 til 250,0                                                    | 130,0                  | °C    |
| SSC2.1 Param.SP2                                | Bryterpunkt 2 av<br>brytersignal SSC2.1 for<br>temperatur          | 0x400c            | 2             | 4                       | float32      | r/w     | -50,0 til 250,0                                                    | -10,0                  | °C    |
| SSC2.1<br>Config.Logic                          | Logikk for å invertere<br>brytersignal SSC2.1 for<br>temperatur    | 0x400d            | 1             | 1                       | uint8        | r/w     | 0 = High active<br>1 = Low active                                  | 0                      |       |
| SSC2.1<br>Config.Mode                           | Modus for brytersignal<br>SSC2.1 for temperatur                    | 0x400d            | 2             | 1                       | uint8        | r/w     | 0 = Deactivated<br>1 = Single point<br>2 = Window<br>3 = Two-point | 0                      |       |
| SSC2.1 Config.Hyst                              | Hysterese for brytersignal<br>SSC2.1 for temperatur                | 0x400d            | 3             | 4                       | float32      | r/w     | 0,0 til 300,0                                                      | 0,5                    |       |
| Switching Signal<br>Channel 2.2<br>Temperature  |                                                                    |                   |               |                         |              |         |                                                                    |                        |       |
| SSC2.2 Param.SP1                                | Bryterpunkt 1 av<br>brytersignal SSC2.2 for<br>temperatur          | 0x400e            | 1             | 4                       | float32      | r/w     | -50,0 til 250,0                                                    | 130,0                  | °C    |
| SSC2.2 Param.SP2                                | Bryterpunkt 2 av<br>brytersignal SSC2.2 for<br>temperatur          | 0x400e            | 2             | 4                       | float32      | r/w     | -50,0 til 250,0                                                    | -10,0                  | °C    |
| SSC2.2<br>Config.Logic                          | Logikk for å invertere<br>brytersignal SSC2.2 for<br>temperatur    | 0x400f            | 1             | 1                       | uint8        | r/w     | 0 = High active<br>1 = Low active                                  | 0                      |       |
| SSC2.2<br>Config.Mode                           | Modus for brytersignal<br>SSC2.2 for temperatur                    | 0x400f            | 2             | 1                       | uint8        | r/w     | 0 = Deactivated<br>1 = Single point<br>2 = Window<br>3 = Two-point | 0                      |       |
| SSC2.2 Config.Hyst                              | Hysterese for brytersignal<br>SSC2.2 for temperatur                | 0x400f            | 3             | 4                       | float32      | r/w     | 0,0 til 300,0                                                      | 0,5                    |       |

| Betegnelse        | Beskrivelse                                                                                                    | Indeks<br>(heks.) | Sub<br>(des.) | Størrel<br>se<br>(byte) | Dataty<br>pe | Tilgang | Verdiområde       | Fabrikkinnstilli<br>ng | Enhet |
|-------------------|----------------------------------------------------------------------------------------------------|-------------------|---------------|-------------------------|--------------|---------|-------------------|------------------------|-------|
| Process check     |                                                                                                    |                   |               |                         |              |         |                   |                        |       |
| Function          | Konfigurer<br>prosesstyringsfunksjonen.<br>Denne funksjonen<br>kontrollerer målesignalet<br>for stagnering. Varighet og<br>observasjonsbredde er<br>konfigurerbart. | 0x0057            | 0             | 2                       | uint16       | r/w     | 0 = Off<br>1 = On | 0                      |       |
| Duration          | Konfigurer varighet.                                                                                                    | 0x0058            | 0             | 2                       | uint16       | r/w     | 1 til 240         | 60                     | min   |
| Observation width | Konfigurer<br>observasjonsbredde.                                                                                                    | 0x0059            | 0             | 4                       | float32      | r/w     | 0,01 til 2,0      | 0,5                    | %     |
| Manual hold       |                                                                                                    |                   |               |                         |              |         |                   |                        |       |
| Hold active       | Angi manuell hold. Denne<br>funksjonen kan brukes til å<br>holde utgangene stabile<br>under kalibrering eller<br>rengjøring.                                        | 0x0056            | 0             | 2                       | uint16       | r/w     | 0 = Off<br>1 = On | 0                      |       |

#### Brytersignaler

Brytersignalene gir en enkel måte å overvåke de målte verdiene på for grenseovertredelser.

Hvert brytersignal er tydelig tildelt en prosessverdi og gir en status. Denne statusen overføres med prosessdataene (prosessdatakobling). Denne statusens bryteratferd konfigureres ved hjelp av konfigurasjonsparameterne i en "brytersignalkanal" (SSC). I tillegg til manuell konfigurasjon for bryterpunkt SP1 og SP2 finnes det en opplæringsmekanisme tilgjengelig i menyen "Opplæring". Denne brukes til å skrive de respektive gjeldende prosessverdiene inn i valgt SSC via en systemkommando. Nedenfor beskrives de ulike atferdene til modusene som kan velges. Parameteren "Logic" er alltid "High active". Hvis logikken skal inverteres, kan parameteren "Logic" settes til "Low active".

#### **Modus Single Point**

SP2 brukes ikke i denne modusen.

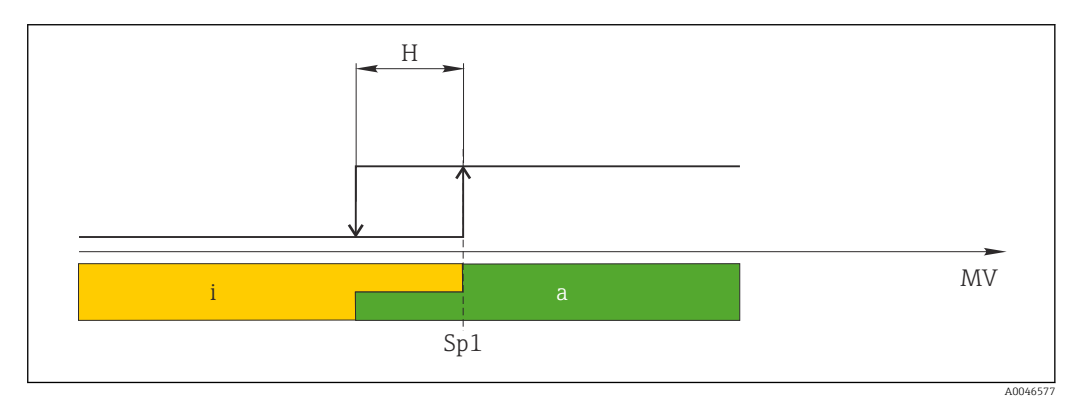

🖻 10 SSC, Single Point

#### H Hysterese

- Sp1 Koblingspunkt 1
- MV Måleverdi
- i inaktiv (oransje)
- a aktiv (grønn)

#### Modus Window

 $SP_{\rm hi}$  tilsvarer alltid den verdien som er høyest av SP1 og SP2, og SP\_{\rm lo} tilsvarer alltid verdien som er lavest.

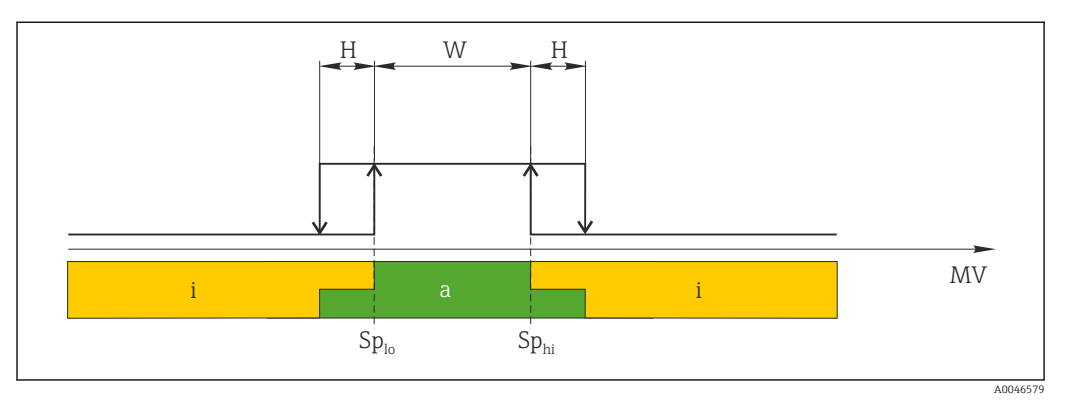

#### 🖻 11 SSC, Window

- H Hysterese
- W Vindu
- Sp<sub>lo</sub> Bryterpunkt med lavere måleverdi
- Sp<sub>hi</sub> Bryterpunkt med høyere måleverdi
- MV Måleverdi
- i inaktiv (oransje)
- a aktiv (grønn)

#### Modus Two-point

 $\rm SP_{hi}$  tilsvarer alltid den verdien som er høyest av SP1 og SP2, og SP\_lo tilsvarer alltid verdien som er lavest.

Hysterese brukes ikke.

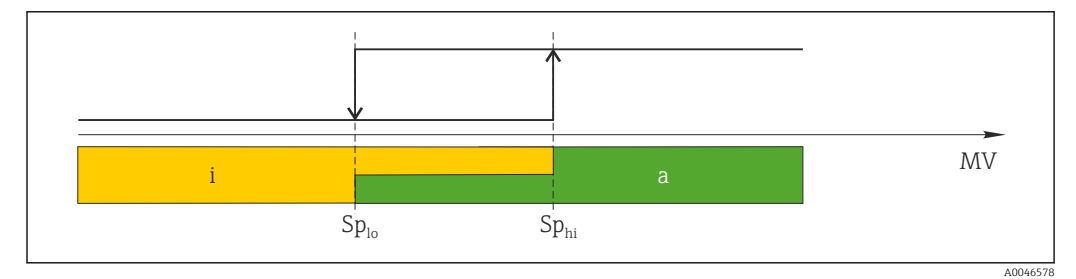

🖻 12 SSC, Two-Point

- Sp<sub>lo</sub> Bryterpunkt med lavere måleverdi
- Sp<sub>hi</sub> Bryterpunkt med høyere måleverdi
- MV Måleverdi
- i inaktiv (oransje)
- a aktiv (grønn)

#### System

| Betegnelse        | Beskrivelse                                                                                                    | Indeks<br>(heks.) | Sub<br>(des.) | Størrel<br>se<br>(byte) | Dataty<br>pe | Tilgang | Verdiområde                               | Fabrikkinnstilli<br>ng | Enhet |
|-------------------|----------------------------------------------------------------------------------------------------|-------------------|---------------|-------------------------|--------------|---------|-------------------------------------------|------------------------|-------|
| Operating time    | Driftstid, oppløsning: 0,5 h                                                                                                    | 0x0069            | 0             | 4                       | float32      | r       |                                           |                        | h     |
| Display           |                                                                                                    |                   |               |                         |              |         |                                           |                        |       |
| Local operation   | Aktiver/deaktiver lokal betjening.                                                                                                    | 0x000c            | 0             | 2                       | uint16       | r/w     | 0 = On<br>8 = Off                         | 0                      |       |
| Contrast          | Displaykontrast: 0 = lav, 6 = høy                                                                                                    | 0x0053            | 0             | 2                       | uint16       | r/w     | 0 = 1<br>1 = 2                            | 3                      |       |
| Brightness        | Displaylysstyrke: 0 = lav, 6 =<br>høy                                                                                                    | 0x0054            | 0             | 2                       | uint16       | r/w     | 2 = 3<br>3 = 4<br>4 = 5<br>5 = 6<br>6 = 7 | 5                      |       |
| Alternating time  | Tid som går før bytte<br>mellom konduktivitet og<br>temperaturverdi på<br>displayet. O betyr at<br>verdiene på displayet ikke<br>veksler.                                           | 0x0055            | 0             | 2                       | uint16       | r/w     | 0 = 0 s<br>1 = 3 s<br>2 = 5 s<br>3 = 10 s | 2                      | S     |
| Restart device    |                                                                                                    |                   |               |                         |              |         |                                           |                        |       |
| Please confirm    | Systemkommando (verdi<br>128)                                                                                                    | 0x0002            | 0             | 2                       |              | w       |                                           |                        |       |
| Application Reset | Angi applikasjonsspesifikk<br>enhetskonfigurasjon til<br>standardverdier (uten å<br>starte enheten på nytt).                                                                        |                   |               |                         |              |         |                                           |                        |       |
| Please confirm    | Systemkommando (verdi<br>129)                                                                                                    | 0x0002            | 0             | 2                       |              | w       |                                           |                        |       |
| Factory default   | Sett enhetskonfigurasjon til<br>standardverdier. Enheten<br>starter på nytt automatisk.                                                                                             |                   |               |                         |              |         |                                           |                        |       |
| Please confirm    | Systemkommando (verdi<br>130)                                                                                                    | 0x0002            | 0             | 2                       |              | w       |                                           |                        |       |
| Back to Box       | Sett enhetskonfigurasjon til<br>standardverdier. Enheten<br>venter på strømsyklus. Dette<br>betyr at DataStorage Backup<br>som er til stede i<br>hovedenheten, ikke<br>overskrives. |                   |               |                         |              |         |                                           |                        |       |
| Please confirm    | Systemkommando (verdi<br>131)                                                                                                    | 0x0002            | 0             | 1                       |              | w       |                                           |                        |       |

# 8.2.5 Diagnostikk

## Innstillinger for diagnostikk

| Betegnelse             | Beskrivelse                                                       | Indeks<br>(heks.) | Sub<br>(des.) | Størrel<br>se<br>(byte) | Dataty<br>pe | Tilgang | Verdiområde                                                                                                    | Fabrikkinnstilli<br>ng                                                                                               | Enhet |
|------------------------|-------------------------------------------------------------------|-------------------|---------------|-------------------------|--------------|---------|----------------------------------------------------------------------------------------------------|----------------------------------------------------------------------------------------------------|-------|
| Device status          | Enhetstilstand                                                    | 0x0024            | 0             | 1                       | uint8        | r       | 0 = Device is OK<br>1 =<br>Maintenance<br>required<br>2 = Out of<br>specification<br>3 = Function test<br>4 = Error | 0                                                                                                    |       |
| Detailed device status | Hendelser som venter for<br>øyeblikket (→ 🗎 27)                   | 0x0025            | 0             | 15                      | uint8        | r       |                                                                                                    | 0x00, 0x00,<br>0x00, 0x00,<br>0x00, 0x00,<br>0x00, 0x00,<br>0x00, 0x00,<br>0x00, 0x00,<br>0x00, 0x00,<br>0x00, 0x00, |       |
| Current diagnostic     | Diagnostikkode for<br>gjeldende prioritert<br>diagnostisk melding | 0x0104            | 0             | 2                       | uint16       | r       |                                                                                                    | 0                                                                                                    |       |
| Last diagnostic        | Diagnostikkode for sist viste<br>diagnostiske melding             | 0x0105            | 0             | 2                       | uint16       | r       |                                                                                                    |                                                                                                    |       |

## Diagnostics logbook

| Betegnelse   | Beskrivelse        | Indeks<br>(heks.) | Sub<br>(des.) | Størrel<br>se<br>(byte) | Dataty<br>pe | Tilgang | Verdiområde | Fabrikkinnstilli<br>ng | Enhet |
|--------------|--------------------|-------------------|---------------|-------------------------|--------------|---------|-------------|------------------------|-------|
| Diagnostic 1 | Loggbokoppføring 1 | 0x005e            | 0             | 20                      | string       | r       |             |                        |       |
| Diagnostic 2 | Loggbokoppføring 2 | 0x005f            | 0             | 20                      | string       | r       |             |                        |       |
| Diagnostic 3 | Loggbokoppføring 3 | 0x0060            | 0             | 20                      | string       | r       |             |                        |       |
| Diagnostic 4 | Loggbokoppføring 4 | 0x0061            | 0             | 20                      | string       | r       |             |                        |       |
| Diagnostic 5 | Loggbokoppføring 5 | 0x0062            | 0             | 20                      | string       | r       |             |                        |       |
| Diagnostic 6 | Loggbokoppføring 6 | 0x0063            | 0             | 20                      | string       | r       |             |                        |       |

#### Sensor

| Betegnelse                 | Beskrivelse               | Indeks<br>(heks.) | Sub<br>(des.) | Størrel<br>se<br>(byte) | Dataty<br>pe | Tilgang | Verdiområde | Fabrikkinnstilli<br>ng | Enhet |
|----------------------------|---------------------------|-------------------|---------------|-------------------------|--------------|---------|-------------|------------------------|-------|
| Operation time<br>> 80 °C  | Driftstimer > 80 °C       | 0x006a            | 0             | 4                       | float32      | r       |             |                        | h     |
| Operation time<br>> 120 °C | Driftstimer > 120 °C      | 0x006b            | 0             | 4                       | float32      | r       |             |                        | h     |
| Maximal conductivity       | Maksimal konduktivitet    | 0x006c            | 0             | 4                       | float32      | r       |             |                        | µS/cm |
| Maximal<br>temperature     | Maksimal temperatur       | 0x006d            | 0             | 4                       | float32      | r       |             |                        | °C    |
| Calibration counter        | Kalibreringsteller        | 0x006e            | 0             | 4                       | uint32       | r       |             |                        |       |
| Cell constant              | Spesifisert cellekonstant | 0x006f            | 0             | 4                       | float32      | r       |             |                        | 1/cm  |

#### Simulation

| Betegnelse                       | Beskrivelse                                   | Indeks<br>(heks.) | Sub<br>(des.) | Størrel<br>se<br>(byte) | Dataty<br>pe | Tilgang | Verdiområde                                                                                         | Fabrikkinnstilli<br>ng | Enhet |
|----------------------------------|-----------------------------------------------|-------------------|---------------|-------------------------|--------------|---------|----------------------------------------------------------------------------------------------------|------------------------|-------|
| Current output                   | Valgbryter for<br>strømutgangssimulering      | 0x0064            | 0             | 2                       | uint16       | r/w     | 0 = Off<br>1 = 0 mA<br>2 = 3,6 mA<br>3 = 4 mA<br>4 = 10 mA<br>5 = 12 mA<br>6 = 20 mA<br>7 = 21,5 mA | 0                      |       |
| IO-Link process value simulation | Konfigurer IO-Link-<br>prosessverdisimulering | 0x0065            | 0             | 2                       | uint16       | r/w     | 0 = av, 1 = på                                                                                      | 0                      |       |
| IO-Link conductivity<br>value    | Simulert konduktivitetsverdi<br>via IO-Link   | 0x0066            | 0             | 4                       | float32      | r/w     | 0,0 til<br>2500000,0                                                                                | 1000.0                 | µS/cm |
| IO-Link temperature<br>value     | Simulert temperaturverdi<br>via IO-Link       | 0x0067            | 0             | 4                       | float32      | r/w     | -100,0 til 300,0                                                                                    | 25,0                   | °C    |

## Smart Sensor Descriptor

| Betegnelse                        | Beskrivelse                      | Indeks<br>(heks.) | Sub<br>(des.) | Størrel<br>se<br>(byte) | Dataty<br>pe | Tilgang | Verdiområde | Fabrikkinnstilli<br>ng | Enhet |
|-----------------------------------|----------------------------------|-------------------|---------------|-------------------------|--------------|---------|-------------|------------------------|-------|
| Conductivity                      |                                  |                   |               |                         |              |         |             |                        |       |
| Conductivity<br>Descr.Lower limit | Prosessdata nedre grense         | 0x4080            | 1             | 4                       | float32      | r       |             | 0.0                    | S/m   |
| Conductivity<br>Descr.Upper limit | Prosessdata øvre grense          | 0x4080            | 2             | 4                       | float32      | r       |             | 200.0                  | S/m   |
| Conductivity<br>Descr.Unit        | Prosessdataenhet 1299 =<br>S/m   | 0x4080            | 3             | 2                       | int16        | r       |             | 1299                   |       |
| Conductivity<br>Descr.Scale       | Skaleringsfaktor for prosessdata | 0x4080            | 4             | 1                       | int8         | r       |             | 0                      |       |
| Temperature                       |                                  |                   |               |                         |              |         |             |                        |       |
| Temperature<br>Descr.Lower limit  | Prosessdata nedre grense         | 0x4081            | 1             | 4                       | float32      | r       |             | -50,0                  | °C    |
| Temperature<br>Descr.Upper limit  | Prosessdata øvre grense          | 0x4081            | 2             | 4                       | float32      | r       |             | 250,0                  | °C    |
| Temperature<br>Descr.Unit         | Prosessdataenhet 1001 = °C       | 0x4081            | 3             | 2                       | int16        | r       |             | 1001                   |       |
| Temperature<br>Descr.Scale        | Skaleringsfaktor for prosessdata | 0x4081            | 4             | 1                       | int8         | r       |             | 0                      |       |

## Diagnostiske meldinger

| NAMUR-<br>klasse | Nr. | Hendelse<br>Kode | Status i<br>kortform | PV-status | Enhetssta<br>tus | Betegnelse                      | Utbedringstiltak                                                                         | Tekst i display |
|------------------|-----|------------------|----------------------|-----------|------------------|---------------------------------|------------------------------------------------------------------------------------------|-----------------|
| F                | 22  | 0x1820           | 0b00100100           | false     | 4                | Temperature sensor<br>broken    | ► Kontakt serviceteamet.                                                                 | Temp. sensor    |
| F                | 61  | 0x1821           | 0b00100100           | false     | 4                | Sensor electronics<br>defective | <ul> <li>Kontakt serviceteamet.</li> </ul>                                               | Sens.el.        |
| F                | 100 | 0x1822           | 0b00100100           | false     | 4                | Sensor not<br>communicating     | <ol> <li>Kontroller<br/>sensortilkobling.</li> <li>Kontakt<br/>serviceteamet.</li> </ol> | Sens.com        |

| NAMUR-<br>klasse | Nr. | Hendelse<br>Kode | Status i<br>kortform | PV-status | Enhetssta<br>tus | Betegnelse                             | Utbedringstiltak                                                                                                    | Tekst i display |
|------------------|-----|------------------|----------------------|-----------|------------------|----------------------------------------|----------------------------------------------------------------------------------------------------|-----------------|
| F                | 130 | 0x1823           | 0b00100100           | false     | 4                | No conductivity                        | Sensor i luft eller defekt          1.       Kontroller         sensorinstallasjon.         2.       Kontakt         serviceteamet.                                                                                    | Sensor supply   |
| F                | 152 | 0x1824           | Ob00100100           | false     | 4                | No calibration data available          | ► Kalibrer luftsett.                                                                                                    | No airset       |
| F                | 241 | 0x1825           | 0b00100100           | false     | 4                | Unspecific software<br>failure         | <ol> <li>Start enheten på<br/>nytt .</li> <li>Kjør "back-to-box"-<br/>kommando eller<br/>gjenopprett<br/>fabrikkinnstillinger.</li> <li>Kontakt<br/>serviceteamet.</li> </ol>                                          | Int.SW          |
| F                | 243 | 0x1826           | 0b00100100           | false     | 4                | Unspecific hardware<br>failure         | <ol> <li>Start enheten på<br/>nytt .</li> <li>Kjør "back-to-box"-<br/>kommando eller<br/>gjenopprett<br/>fabrikkinnstillinger.</li> <li>Kontakt<br/>serviceteamet.</li> </ol>                                          | Int.HW          |
| F                | 419 | 0x1856           | 0b00100100           | false     | 4                | The Back-To-Box<br>command is executed | <ol> <li>Vent.</li> <li>Start enheten på<br/>nytt .</li> </ol>                                                                                                    | Back to Box     |
| F                | 904 | 0x1827           | 0b00100100           | false     | 4                | Process check system                   | <ul> <li>Målesignalet er ikke endret<br/>på lenge.</li> <li>1. Kontroller<br/>sensorinstallasjon.</li> <li>2. Kontroller at<br/>sensoren er<br/>nedsenket i mediet.</li> <li>3. Start enheten på<br/>nytt .</li> </ul> | Process check   |
| С                | 107 | 0x1828           | Ob10000001           | true      | 3                | Sensor calibration active              | ► Vent.                                                                                                    | Calib. active   |
| С                | 216 | 0x1829           | Ob10000001           | true      | 3                | Hold function active                   | ► Deaktiver hold.                                                                                                    | Hold active     |
| С                | 848 | 0x8c01           | 0b10000001           | true      | 3                | Simulation active                      | ► Kontroller driftsmodus.                                                                                                    | Simulate        |
| S                | 144 | 0x182A           | 0b01111000           | true      | 2                | Conductivity out of range              | <ol> <li>Kontroller<br/>cellekonstant.</li> <li>Kontroller<br/>installasjonsfaktor.</li> </ol>                                                                                                    | PV range        |
| S                | 146 | 0x182B           | 0b01111000           | true      | 2                | Temperature out of range               | <ul> <li>Kontroller<br/>prosesstemperatur.</li> </ul>                                                                                                    | TmpRange        |
| S                | 460 | 0x182C           | 0b01111000           | true      | 2                | Measured value<br>below limit          | <ul> <li>Kontroller<br/>utgangsinnstillinger.</li> </ul>                                                                                                    | Output low      |
| S                | 461 | 0x182D           | 0b01111000           | true      | 2                | Measured value<br>above limit          | <ul> <li>Kontroller<br/>utgangsinnstillinger.</li> </ul>                                                                                                    | Output high     |
| М                | 500 | 0x182E           | 0b10100100           | true      | 1                | Sensor calibration<br>aborted          | Målt hovedverdi varierer<br>Kontroller<br>sensorinstallasjon.                                                                                                    | Not stable      |

# 9 Idriftsetting

# 9.1 Slå på måleenheten

Gjør deg kjent med bruken av senderen før du slår den på for første gang.
 Etter at enheten er slått på, utfører den en selvtest og går deretter til målemodus.

**2. Setup**: Ved første gangs idriftsetting av enheten skal den programmeres i henhold til instruksjonene nedenfor.

# 9.2 Konfigurering av måleenheten

P Dette avsnittet gjelder kun lokal betjening. Betjening via IO-Link: → 🗎 18.

## 9.2.1 Visningsinnstillinger (visningsmeny)

1. E: Hent opp hovedmenyen.

- └ Undermenyene vises.
- **2.** *∃* eller *∃*: Naviger gjennom de tilgjengelige undermenyene.
- 3. Velg **Display** og åpne (E).
- 4. Bruk **Back**-alternativet som finnes nederst i hver meny, til å flytte opp et nivå i menystrukturen.

| Parameter        | Mulige innstillinger                | Beskrivelse                                                                                |
|------------------|-------------------------------------|--------------------------------------------------------------------------------------------|
| Contrast         | 1 til 7<br>Standard: <b>4</b>       | Innstilling for displayets kontrast                                                        |
| Brightness       | 1 til 7<br>Standard: <b>6</b>       | Innstilling for displayets lysstyrke                                                       |
| Alternating time | 0, 3, 5, 10 s<br>Standard: <b>5</b> | Vekslende tid mellom de to målte verdiene<br>O betyr at verdiene ikke veksler på displayet |

## 9.2.2 Hovedmeny

- 1. E: Hent opp hovedmenyen.
  - └ Undermenyene vises.
- 3. Velg **Setup** og åpne (E).
- 4. Bruk **Back**-alternativet som finnes nederst i hver meny, til å flytte opp et nivå i menystrukturen.

Standardinnstillinger er med fet skrift.

| Parameter     | Mulige innstillinger                  | Beskrivelse                                                                                                    |
|---------------|---------------------------------------|----------------------------------------------------------------------------------------------------|
| Current range | <b>4–20 mA</b><br>0–20 mA<br>Off      | <ul> <li>Velg det aktuelle området.</li> </ul>                                                                 |
| Out 0/4 mA    | 0 til 2000000 μS/cm<br><b>0 μS/cm</b> | <ul> <li>Angi den målte verdien der min. strømverdi (0/4 mA) er til stede<br/>ved senderutgangen.</li> </ul>   |
| Out 20 mA     | 0 til 2000000 μS/cm<br>2000000 μS/cm  | <ul> <li>Angi den målte verdien der største strømverdi (20 mA) er til stede<br/>ved senderutgangen.</li> </ul> |
| Damping main  | 0 til 60 s<br><b>0 s</b>              | Dempeverdi for den målte verdien for konduktivitet                                                             |

| Parameter      | Mulige innstillinger | Beskrivelse                                      |
|----------------|----------------------|--------------------------------------------------|
| Extended setup |                      | Avanserte innstillinger $\rightarrow \square 30$ |
| Manual hold    | <b>Off</b><br>On     | Funksjon for å fryse den aktuelle utgangen       |

## 9.2.3 Avanserte innstillinger

- 1. E: Hent opp hovedmenyen.
  - └ Undermenyene vises.
- 3. Velg **Extended setup** og åpne (E).
- 4. Bruk **Back**-alternativet som finnes nederst i hver meny, til å flytte opp et nivå i menystrukturen.

Standardinnstillinger er med fet skrift.

| Parameter         | Mulige innstillinger                  | Beskrivelse                                                                                                    |
|-------------------|---------------------------------------|----------------------------------------------------------------------------------------------------|
| System            |                                       | Generelle innstillinger                                                                                                    |
| Device tag        | Tilpasset tekst<br>Maks. 16 tegn      | Angi enhetsbetegnelsen                                                                                                    |
| Temp. unit        | ℃<br>℉                                | Innstilling for temperaturenheten                                                                                                    |
| Hold release      | 0 til 600 s<br><b>0 s</b>             | Forlenger enhetspausen når pausetilstanden ikke lenger<br>gjelder                                                                                              |
| Sensor input      |                                       | Inngangsinnstillinger                                                                                                    |
| Cell const.       | 0,0025 til 99,99<br><b>11.0</b>       | Konfigurere cellekonstanten                                                                                                    |
| Inst. factor      | 0,1 til 5,0<br><b>1.0</b>             | Effektene av avstanden fra veggen kan korrigeres med installasjonsfaktoren ( $\rightarrow \blacksquare 4$ , 🗎 11)                                              |
| Damping main      | 0 til 60 s<br><b>0 s</b>              | Innstilling for demping                                                                                                    |
| Temp. comp.       | Off<br><b>Linear</b>                  | Innstilling for temperaturkompensasjon                                                                                                    |
| Alpha coeff.      | 1,0 til 20,0 %/K<br><b>2,1 %/K</b>    | Koeffisient for lineær temperaturkompensasjon                                                                                                    |
| Ref. temp.        | +10 til +50 ℃<br><b>25 ℃</b>          | Angi referansetemperaturen                                                                                                    |
| Process check     |                                       | Prosesskontrollen kontrollerer målesignalet for stagnering.<br>En alarm utløses hvis målesignalet ikke endres i en spesifikk<br>periode (flere målte verdier). |
| Function          | On<br>Off                             | <ul> <li>Slå prosesskontrollen av eller på.</li> </ul>                                                                                                    |
| Duration          | 1 til 240 min<br><b>60 min</b>        | Den målte verdien må endres innen denne tidsperioden,<br>hvis ikke utløses en feilmelding.                                                                     |
| Observation width | 0.01 til 20 %<br><b>0.5 %</b>         | Båndbredde for prosesskontrollen                                                                                                    |
| MRS               |                                       | Innstilling for måleområdebytte → 🗎 31                                                                                                    |
| Out 0/4 mA        | 0 til 2000000 μS/cm<br><b>0 μS/cm</b> | <ul> <li>Angi den målte verdien der min. strømverdi (0/4 mA)<br/>er til stede ved senderutgangen.</li> </ul>                                                   |
| Out 20 mA         | 0 til 2000000 μS/cm<br>2000000 μS/cm  | <ul> <li>Angi den målte verdien der største strømverdi (20 mA)<br/>er til stede ved senderutgangen.</li> </ul>                                                 |

| Parameter       | Mulige innstillinger             | Beskrivelse                                   |
|-----------------|----------------------------------|-----------------------------------------------|
| Damping main    | 0 til 60 s<br><b>0 s</b>         | Innstilling for demping                       |
| Alpha coeff.    | 1,0 til 20 %/K<br><b>2,1 %/K</b> | Koeffisient for lineær temperaturkompensasjon |
| Factory default |                                  | Fabrikkinnstillinger                          |
| Please confirm  | No<br><b>No, Yes</b>             |                                               |

#### Temperaturkompensasjon

Konduktiviteten av en væske avhenger mye av temperaturen, ettersom mobiliteten for ionene og antallet frie molekyler er temperaturavhengig. For å sammenligne målte verdier må de være henvist til en definert temperatur. Referansetemperaturen er 25 °C (77 °F).

Temperaturen er alltid angitt når konduktiviteten er angitt.  $k(T_0)$  representerer konduktiviteten målt ved 25 °C (77 °F) eller henvist tilbake til 25 °C (77 °F).

Temperaturkoeffisienten  $\alpha$  representerer prosentandelen endring i konduktiviteten per grad temperaturendring. Konduktiviteten k ved prosesstemperaturen beregnes på følgende måte:

 $\kappa(\mathbf{T}) = \kappa(\mathbf{T}_0) \cdot (1 + \alpha \cdot (\mathbf{T} - \mathbf{T}_0))$ 

 $\kappa(T) = \text{konduktivitet ved prosesstemperatur } T$ 

 $k(T_0) =$  konduktivitet ved prosesstemperatur  $T_0$ 

Temperaturkoeffisienten avhenger både av løsningens kjemiske sammensetning og av temperaturen, og er mellom 1 og 5 % per °C. Den elektriske konduktiviteten til de fleste fortynnede saltløsninger og naturlig vann endres på en nesten-lineær måte.

Typiske verdier for temperaturkoeffisienten a:

| Naturlig vann                    | ca. 2 %/K   |
|----------------------------------|-------------|
| Salter (f.eks. NaCl)             | ca. 2,1 %/K |
| Alkalier (f.eks. NaOH)           | ca. 1,9 %/K |
| Syrer (f.eks. HNO <sub>3</sub> ) | ca. 1,3 %/K |
|                                  |             |

#### Måleområdeomkobling (MRS)

Måleområdebytte involverer et parametersettveksling for to stoffer:

- for å dekke et stort måleområde
- for å justere temperaturkompensasjon i tilfelle en produktendring

Den analoge utgangen kan konfigureres med to parametersett hver.

- Parametersett 1:
  - Parameterne for strømutgangen og dempingen kan angis i**Setup**-menyen.
  - Alfakoeffisienten for temperaturkompensasjonen kan angis i menyen Setup/ Extended setup/Sensor input.
  - Parametersett 1 er aktivt dersom MRS- binærinngangen i SIO er Low.
- Parametersett 2:
  - Dempingen, alfakoeffisienten og parameterne til strømutgangene kan angis i menyen Setup/Extended setup/MRS.
  - Parametersett 2 er aktivt dersom MRS- binærinngangen i SIO er High.

## 9.2.4 Kalibrering (kalibreringsmeny)

Luftsettet og den riktige cellekonstanten er allerede konfigurert fra fabrikk for Smartec CLD 18. Det er ikke nødvendig med en giverkalibrering under idriftsettingen.

#### Typer kalibrering

Følgende typer kalibrering er mulig:

- Cellekonstant med kalibreringsløsning
- Luftsett (restkobling)

#### Cellekonstant

#### Generell

Ved kalibrering av et konduktivitetsmålingssystem bestemmes eller kontrolleres cellekonstanten ved hjelp av egnede kalibreringsløsninger. Denne prosessen beskrives for eksempel i standardene EN 7888 og ASTM D 1125, og metoden for å produsere en rekke kalibreringsløsninger forklares.

Kalibrere cellekonstanten

Med denne typen kalibrering må du angi en referanseverdi for konduktiviteten.
 I resultatet beregner enheten en ny cellekonstant for sensoren.

Slå først av temperaturkompensasjonen:

- 1. Velg menyen. Setup/Extended setup/Sensor input/Temp. comp.
- 2. Velg Off.
- 3. Gå tilbake til menyen **Setup**.

Utfør beregningen av cellekonstanten på følgende måte:

- 1. Velg menyen. Calibration/Cell const.
- 2. Velg **Cond. ref.** og angi verdien for standardløsningen.
- 3. Plasser sensoren i mediet.
- 4. Start kalibreringen.
  - → Wait cal. %: Vent til kalibreringen er ferdig. Den nye verdien vises etter kalibreringen.
- 5. Trykk på plusstasten.
  - → Save cal. data?
- 6. Velg Yes.
  - └→ Cal. successful
- 7. Slå temperaturkompensasjonen på igjen.

#### Luftsett (restkobling)

Når du arbeider med induktive sensorer, må restkoblingen mellom den primære spolen (senderspole) og den sekundære spolen (mottakerspole) tas med i betraktningen eller kompenseres for. Restkoblingen er ikke bare forårsaket av spolenes direkte magnetiske kobling, men også av krysstale i forsyningskablene.

Cellekonstanten bestemmes deretter ved hjelp av nøyaktige kalibreringsløsninger, som i tilfellet med sensorene.

🛐 For å utføre et luftsett må sensoren være tørr.

Utfør et luftsett på følgende måte:

1. Velg Calibration/Airset.

└ Den aktuelle verdien vises.

- 2. Trykk på plusstasten.
  - Keep sensor in air

3. Hold den tørkede sensoren i luft og trykk på plusstasten.

- └→ Wait cal. %: Vent til kalibreringen er ferdig. Den nye verdien vises etter kalibreringen.
- 4. Trykk på plusstasten.
  - └ Save cal. data?
- 5. Velg Yes.
  - └ Cal. successful
- 6. Trykk på plusstasten.
  - 🕒 Enheten bytter tilbake til målemodusen.

# 10 Drift

Symboler på displayet varsler deg om bestemte enhetstilstander.

| Symbol   | Beskrivelse                                |  |  |  |
|----------|--------------------------------------------|--|--|--|
| F        | )iagnostikkmelding "Svikt"                 |  |  |  |
| М        | iagnostikkmelding "Vedlikeholdforespørsel" |  |  |  |
| C        | )iagnostikkmelding "Kontroller"            |  |  |  |
| S        | Diagnostikkmelding "Utenfor spesifikasjon" |  |  |  |
| ←→       | Feltbusskommunikasjon er aktiv             |  |  |  |
| I        | Hold aktiv                                 |  |  |  |
| <b>a</b> | Tastelås er aktiv (utløst av IO-Link)      |  |  |  |

# 11 Diagnostikk og feilsøking

# 11.1 Generell feilsøking

| Display                    | Årsak                                                              | Utbedringstiltak                                            |
|----------------------------|--------------------------------------------------------------------|-------------------------------------------------------------|
| Det vises ingen målt verdi | Ingen strømforsyning koblet til                                    | <ul> <li>Kontroller enhetens<br/>strømforsyning.</li> </ul> |
|                            | Strøm leveres, enhet er defekt                                     | ► Bytt enhet.                                               |
|                            | Spenningspolaritet reversert eller spenning for lav                | <ul> <li>Kontroller spenning og polaritet</li> </ul>        |
| Diagnostisk melding vises  | Diagnostikkmeldinger:<br>• Enhetdisplay → 🗎 35<br>• IO-Link → 🗎 27 |                                                             |

# 11.2 Feilsøkingsanvisninger

P Disse avsnittene gjelder kun lokal betjening. Feilsøking via IO-Link: → 🗎 27.

- 1. E: Hent opp hovedmenyen.
  - Undermenyene vises.
- 3. Velg og åpne **Diagnostics** (E).
- 4. Bruk **Back**-alternativet som finnes nederst i hver meny, til å flytte opp et nivå i menystrukturen.

| Parameter      | Mulige innstillinger                                       | Beskrivelse                                                             |
|----------------|------------------------------------------------------------|-------------------------------------------------------------------------|
| Current diag.  | Skrivebeskyttet                                            | Viser den gjeldende diagnostiske meldingen                              |
| Last diag.     | Skrivebeskyttet                                            | Viser den siste diagnostiske meldingen                                  |
| Diag. logbook  | Skrivebeskyttet                                            | Viser de siste diagnostiske meldingene                                  |
| Device info    | Skrivebeskyttet                                            | Viser enhetsinformasjon                                                 |
| Sensor info    | Skrivebeskyttet                                            | Viser sensorinformasjon                                                 |
| Simulation     |                                                            |                                                                         |
| Current output | Off<br>0 mA, 3,6 mA, 4 mA, 10 mA,<br>12 mA, 20 mA, 21,5 mA | Sender ut en tilsvarende verdi ved <b>Current output</b> -<br>utgangen. |
| Restart device |                                                            |                                                                         |

# 11.3 Ventende diagnostikkmeldinger

Diagnostikkmeldingen består av en diagnostikkode og en meldingstekst. Diagnostikkoden består av feilkategorien i samsvar med Namur NE 107 og meldingsnummeret.

 Hvis du trenger å kontakte serviceteamet: Oppgi meldingsnummeret (ID). Feilkategori (bokstav foran meldingsnummeret):

- F = Failure, en feilfunksjon er oppdaget Måleverdien for den berørte kanalen er ikke lenger pålitelig. Let etter årsaken i målepunktet. Hvis et styresystem er koblet til, må dette slås over til manuell modus.
- M = Maintenance required, foreta handling så snart som mulig Enheten måler fortsatt riktig. Umiddelbare tiltak er ikke nødvendig. Korrekte vedlikeholdstiltak kan forhindre en mulig svikt i fremtiden.
- C = Function check, venter (ingen feil)
   Det utføres vedlikeholdsarbeid på enheten. Vent til arbeidet er fullført.
- S = Out of specification, målepunktet betjenes utenfor din spesifikasjon Drift er fortsatt mulig. Men det finnes en risiko for økt slitasje, kortere levetid eller redusert målenøyaktighet. Let etter årsaken i målepunktet.

| Kode | Meldingstekst    | Beskrivelse                                                                                                    | Utbedringstiltak                                                                                                    |
|------|------------------|----------------------------------------------------------------------------------------------------|----------------------------------------------------------------------------------------------------|
| F22  | Temp. sensor     | Temperatursensor er defekt                                                                                                    | ► Kontakt serviceteamet.                                                                                                    |
| F61  | Sens.el. (IDxxx) | Sensorelektronikk defekt                                                                                                    | <ul> <li>Kontakt serviceteamet.</li> </ul>                                                                                                    |
| F100 | Sens.com (IDxxx) | Sensor kommuniserer ikke. Sensor ikke tilkoblet.                                                                                                    | <ol> <li>Kontroller sensortilkobling.</li> <li>Kontakt serviceteamet.</li> </ol>                                                               |
| F130 | Sensor supply    | Sensorkontroll, ingen konduktivitet vist                                                                                                    | <ol> <li>Sensor i luft eller defekt</li> <li>Kontroller sensorinstallasjon.</li> <li>Kontakt serviceteamet.</li> </ol>                         |
| F152 | No airset        | Sensordata<br>Ingen kalibreringsdata tilgjengelig                                                                                                    | <ul> <li>Kalibrer luftsett.</li> </ul>                                                                                                    |
| F241 | Int.SW (IDxxx)   | Uspesifikk programvarefeil                                                                                                    | <ul> <li>Kontakt serviceteamet.</li> </ul>                                                                                                    |
| F243 | Int.HW (IDxxx)   | Uspesifikk maskinvarefeil                                                                                                    | ► Kontakt serviceteamet.                                                                                                    |
| F419 | Back to Box      | Back to box-kommando er utført                                                                                                    | <ul> <li>Vent på omstart.</li> </ul>                                                                                                    |
| F904 | Process check    | <ul> <li>Alarm for prosesskontrollsystem</li> <li>Målesignalet er ikke endret på lenge</li> <li>Mulige årsaker:</li> <li>Kontaminert sensor, eller sensor i<br/>luft</li> <li>Ingen gjennomstrømning til sensor</li> <li>Sensor defekt</li> <li>Programvarefeil</li> </ul> | <ol> <li>Kontroller sensorinstallasjon.</li> <li>Kontroller at sensoren er<br/>nedsenket i mediet.</li> <li>Start enheten på nytt .</li> </ol> |

| Kode | Meldingstekst    | Beskrivelse                                                                       | Utbedringstiltak                             |
|------|------------------|-----------------------------------------------------------------------------------|----------------------------------------------|
| C107 | Calib. active    | Sensorkalibrering er aktiv                                                        | ► Vent.                                      |
| C216 | Hold active      | Hold-funksjon aktiv                                                               | <ul> <li>Deaktiver hold-funksjon.</li> </ul> |
| C848 | Simulate (IDxxx) | Simulering aktiv<br>• ID852 Strømutgangssimulering<br>• ID849 Måleverdisimulering | <ul> <li>Deaktiver simulering.</li> </ul>    |

| Kode | Meldingstekst    | Beskrivelse                         | Utbedringstiltak                                                               |
|------|------------------|-------------------------------------|--------------------------------------------------------------------------------|
| S144 | PV range (IDxxx) | Konduktivitet utenfor måleområde    | ► Kontroller cellekonstant.                                                    |
| S146 | TmpRange (IDxxx) | Temperatur utenfor måleområde       | <ol> <li>Kontroller prosesstemperatur.</li> <li>Kontroller enheten.</li> </ol> |
| S460 | Output low       | Grenseverdi for utgang underskredet | ► Kontroller innstillinger.                                                    |
| S461 | Output high      | Grenseverdi for utgang overskredet  | <ul> <li>Kontroller innstillinger.</li> </ul>                                  |

| Kode | Meldingstekst | Beskrivelse                                                                                                    | Utbedringstiltak                 |
|------|---------------|----------------------------------------------------------------------------------------------------|----------------------------------|
| M500 | Not stable    | Sensorkalibrering avbrutt<br>Målt hovedverdi varierer                                                                 | • Kontroller sensorinstallasjon. |
|      |               | Mulige årsaker:<br>• Sensor i luft<br>• Sensor tilsmusset<br>• Uriktig gjennomstrømning til sensor<br>• Sensor defekt |                                  |

# 12 Vedlikehold

## **ADVARSEL**

#### Fare for personskade hvis medium slipper ut!

► Før hver vedlikeholdsoppgave må du påse at prosessrøret er trykkløst, tomt og skylt.

Elektronikkboksen inneholder ikke deler som brukeren må vedlikeholde.

- Dekselet på elektronikkboksen skal kun åpnes av Endress+Hausers serviceavdeling.
- Elektronikkboksen skal kun fjernes av Endress+Hausers serviceavdeling.

# 12.1 Vedlikeholdsoppgaver

## 12.1.1 Rengjøring av huset

► Rengjør forsiden av huset bare med kommersielt tilgjengelige rengjøringsmidler.

Forsiden av huset er resistent overfor følgende i samsvar med DIN 42 115:

- Etanol (en kort stund)
- Fortynnede syrer (maks. 2 % HCl)
- Fortynnede baser (maks. 3 % NaOH)
- Såpebaserte rengjøringsmidler til husholdningsbruk
- Når du utfører arbeid på enheten, må du tenke på potensielle konsekvenser dette kan få for prosesstyresystemet eller selve prosessen.

#### LES DETTE

#### Forbudte rengjøringsmidler!

Skade på husoverflaten eller hustetningen

- Aldri bruk konsentrerte mineralsyrer eller alkaliske løsninger til rengjøring.
- Aldri bruk organiske rengjøringsmidler som benzylalkohol, metanol, metylenklorid, xylen eller konsentrert glyserol.
- Aldri bruk høytrykksdamp til rengjøring.

# 13 Reparasjon

O-ringen er defekt hvis mediet slipper ut av lekkasjehullet.

► Kontakt E+Hs serviceavdeling for å bytte O-ringen.

# 13.1 Generell informasjon

 Bare bruk reservedeler fra Endress+Hauser for å garantere sikker og stabil funksjon av enheten.

Mer informasjon om reservedelene er tilgjengelig på: www.endress.com/device-viewer

# 13.2 Retur

Produktet må returneres hvis reparasjoner eller en fabrikkalibrering er nødvendig, eller hvis feil produkt ble bestilt eller levert. Som et ISO-sertifisert selskap og dessuten på grunn av lovbestemmelser er Endress+Hauser forpliktet til å følge visse prosedyrer ved håndtering av returnerte produkter som har vært i kontakt med medium.

Slik sikrer du rask, sikker og profesjonell retur av enheten:

► Se nettstedet www.endress.com/support/return-material for informasjon om prosedyren og vilkårene for retur av enheter.

# 13.3 Kassering

# X

Hvis det er et krav ifølge direktiv 2012/19/EU om avfall fra elektrisk og elektronisk utstyr (WEEE), er produktet merket med det illustrerte symbolet for å begrense kasseringen av WEEE som usortert husholdningsavfall. Ikke kasser produkter med denne merkingen som usortert husholdningsavfall. Retur dem heller til Endress+Hauser for kassering under gjeldende vilkår.

# 14 Tilbehør

Følgende er det viktigste tilbehøret som var tilgjengelig da denne dokumentasjonen ble utstedt.

► For tilbehør som ikke er angitt her, må du kontakte et service- eller salgssenter.

#### Konduktivitetskalibreringsløsninger CLY11

Presisjonsløsninger som NIST nevner for SRM (standardreferansemateriale) for kvalifisert kalibrering av konduktivitetsmålesystemer i samsvar med ISO 9000:

- CLY11-C, 1406 mS/cm (referansetemperatur 25 °C (77 °F)), 500 ml (16,9 fl.oz) Ordrenr. 50081904
- CLY11-D, 12,64 mS/cm (referansetemperatur 25 °C (77 °F)), 500 ml (16,9 fl.oz) Ordrenr. 50081905
- CLY11-E, 107,00 mS/cm (referansetemperatur 25 °C (77 °F)), 500 ml (16,9 fl.oz) Ordrenr. 50081906

Mer informasjon on «Kalibreringsløsninger» finnes i den tekniske informasjonen

# 15 Tekniske data

# 15.1 Inngang

| Målevariabel | <ul><li>Konduktivitet</li><li>Temperatur</li></ul> |                                                             |
|--------------|----------------------------------------------------|-------------------------------------------------------------|
| Måleområde   | Konduktivitet:                                     | Anbefalt område: 200 μS/cm til 1000 mS/cm (ikke kompensert) |
|              | Temperatur:                                        | –10 – 130 °C (14 – 266 °F)                                  |
| Binærinngang | Binærinngangen brukes i SIO <sup>1)</sup>          | (uten IO-Link-kommunikasjon) for bytte av måleområde.       |
|              | Spenningsområde                                    | 0 V til 30 V                                                |
|              | High spenning min.                                 | 13,0 V                                                      |
|              | Low spenning maks.                                 | 8,0 V                                                       |
|              | Strømforbruk ved 24 V                              | 5,0 mA                                                      |
|              | Udefinert spenningsområde                          | 8,0 til 13,0 V                                              |

# 15.2 Utgang

| Utgangssignal            | Konduktivitet:                              | 0 / 4 til 20 mA                                                         |
|--------------------------|---------------------------------------------|-------------------------------------------------------------------------|
| Last                     | Høyst 500 Ω                                 |                                                                         |
| Karakteristikkurve       | Linear                                      |                                                                         |
| Signaloppløsning         | Oppløsning:<br>Nøyaktighet:                 | > 13 bit<br>±20 µA                                                      |
| Protokollspesifikke data | IO-LINK-spesifikasjon                       | Versjon 1.1.3                                                           |
|                          | Enhets-ID                                   | 0x020101 (131329)                                                       |
|                          | Produsent-ID                                | 0x0011 (17)                                                             |
|                          | IO-Link Smart Sensor Profile 2nd<br>Edition | Identifikasjon, diagnostikk, DMSS (digital måling og bytte av sensorer) |
|                          | SIO-modus                                   | Ja                                                                      |
|                          | Hastighet                                   | COM2 (38.4 kBd)                                                         |
|                          | Minste syklustid                            | 10 ms                                                                   |
|                          | Prosessdatabredde:                          | 80 bit                                                                  |

<sup>1)</sup> SIO = Standard Input Output

| IO-Link-datalagring | Ja |
|---------------------|----|
| Blokkonfigurasjon   | Ja |

# 15.3 Strømforsyning

| Forsyningsspenning     | 18 til 30 V DC (SELV, PELV, Class 2), beskyttet mot omvendt polaritet |                                                                                             |  |
|------------------------|-----------------------------------------------------------------------|---------------------------------------------------------------------------------------------|--|
| Strømforbruk           | 1 W                                                                   |                                                                                             |  |
| Overspenningsvern      | Overspenningskategori I                                               |                                                                                             |  |
|                        | 15.4 Ytelsesegensk                                                    | aper                                                                                        |  |
| Svartid                | Konduktivitet:                                                        | t <sub>95</sub> < 1,5 s                                                                     |  |
|                        | Temperatur:                                                           | t <sub>90</sub> < 20 s                                                                      |  |
| Maks. målte feil       | Konduktivitet:                                                        | ± (2,0 % av målt verdi + 20 µS/cm)                                                          |  |
|                        | Temperatur:                                                           | ±1,5 K                                                                                      |  |
|                        | Signalutgang                                                          | ±50 μA                                                                                      |  |
| Repeterbarhet          | Konduktivitet:                                                        | maks. 0,5 % av målt verdi ±5 $\mu S/cm$ ±2 sifre                                            |  |
| Cellekonstant          | 11,0 cm <sup>-1</sup>                                                 |                                                                                             |  |
| Temperaturkompensasjon | Område                                                                | –10 – 130 °C (14 – 266 °F)                                                                  |  |
|                        | Typer kompensasjon                                                    | <ul> <li>Ingen</li> <li>Lineær med brukerkonfigurerbar<br/>temperaturkoeffisient</li> </ul> |  |
| Referansetemperatur    | 25 °C (77 °F)                                                         |                                                                                             |  |
|                        | 15.5 Miljø                                                            |                                                                                             |  |
| Atmosfærisk temperatur | -20 - 60 °C (-4 - 140 °F)                                             |                                                                                             |  |
| Oppbevaringstemperatur | –25 – 80 °C (–13 – 176 °F)                                            |                                                                                             |  |
| Fuktighet              | ≤ 100 %, kondenserende                                                |                                                                                             |  |
| Klimaklasse            | Klimaklasse 4K4H i samsvar med EN 60721-3-4                           |                                                                                             |  |
| Kapslingsgrad          | IP 69 i samsvar med EN 40050:                                         | IP 69 i samsvar med EN 40050:1993                                                           |  |

| Støtresistens                           | Overholder IEC 61298-3, sertifisert opp til 50 g                                                                                                    |
|-----------------------------------------|----------------------------------------------------------------------------------------------------|
| Vibrasjonsresistens                     | Overholder IEC 61298-3, sertifisert opp til 50 g                                                                                                    |
| Elektromagnetisk<br>kompatibilitet      | utsluppet interferens ifølge EN 61326-1:2013, klasse A<br>interferensimmunitet ifølge EN 61326-1:2013, klasse A og IEC 61131-9:2013 (minst:<br>vedlegg G1)                                                                                 |
| Forurensningsgrad                       | Forurensningsnivå 2                                                                                                    |
| Høyde                                   | < 2000 m (6500 ft)                                                                                                    |
|                                         | 15.6 Prosess                                                                                                    |
| Prosesstemperatur                       | –10 – 110 °C (14 – 230 °F)<br>Høyst 130 °C (266 °F) opp til 60 minutter                                                                                                    |
| Absolutt prosesstrykk                   | 13 bar (188,5 psi), abs til opp til 50 °C (122 °F)<br>7,75 bar (112 psi), abs ved 110 °C (230 °F)<br>6,0 bar (87 psi), abs ved 130 °C (266 °F) maks. 60 minutter<br>1 – 6 bar (14.5 – 87 psi), abs i CRN-miljø testet med 50 bar (725 psi) |
| Merkeverdier for trykk og<br>temperatur | I 3 Merkeverdier for trykk og temperatur A Prosesstemperatur økte kort (maks. 60 minutter)                                                                                                    |
| <br>Flowhastighet                       | maks. 10 m/s (32,8 ft/s) for lavviskositetsmedier i rør DN 50                                                                                                    |

## Grad av beskyttelse NEMA TYPE 6P i samsvar med NEMA 250-2008

| Vekt       | Maks. 1,870 kg (4,12 lbs)         |                                             |
|------------|-----------------------------------|---------------------------------------------|
| Matarialar | The state later and state discuss |                                             |
| Materialer | l kontakt med medlum              |                                             |
|            | Sensor:                           | PEEK (polyetereterketon)                    |
|            | Prosesstilkobling:                | Rustfritt stål 1,4435 (AISI 316 l), PVC-U   |
|            | Tetning:                          | EPDM                                        |
|            | Ikke i kontakt med mediu          | m                                           |
|            | Hus i rustfritt stål:             | Rustfritt stål 1,4308 (ASTM CF-8, AISI 304) |
|            | Tetninger:                        | EPDM                                        |
|            | Vindu:                            | PC                                          |
|            |                                   |                                             |

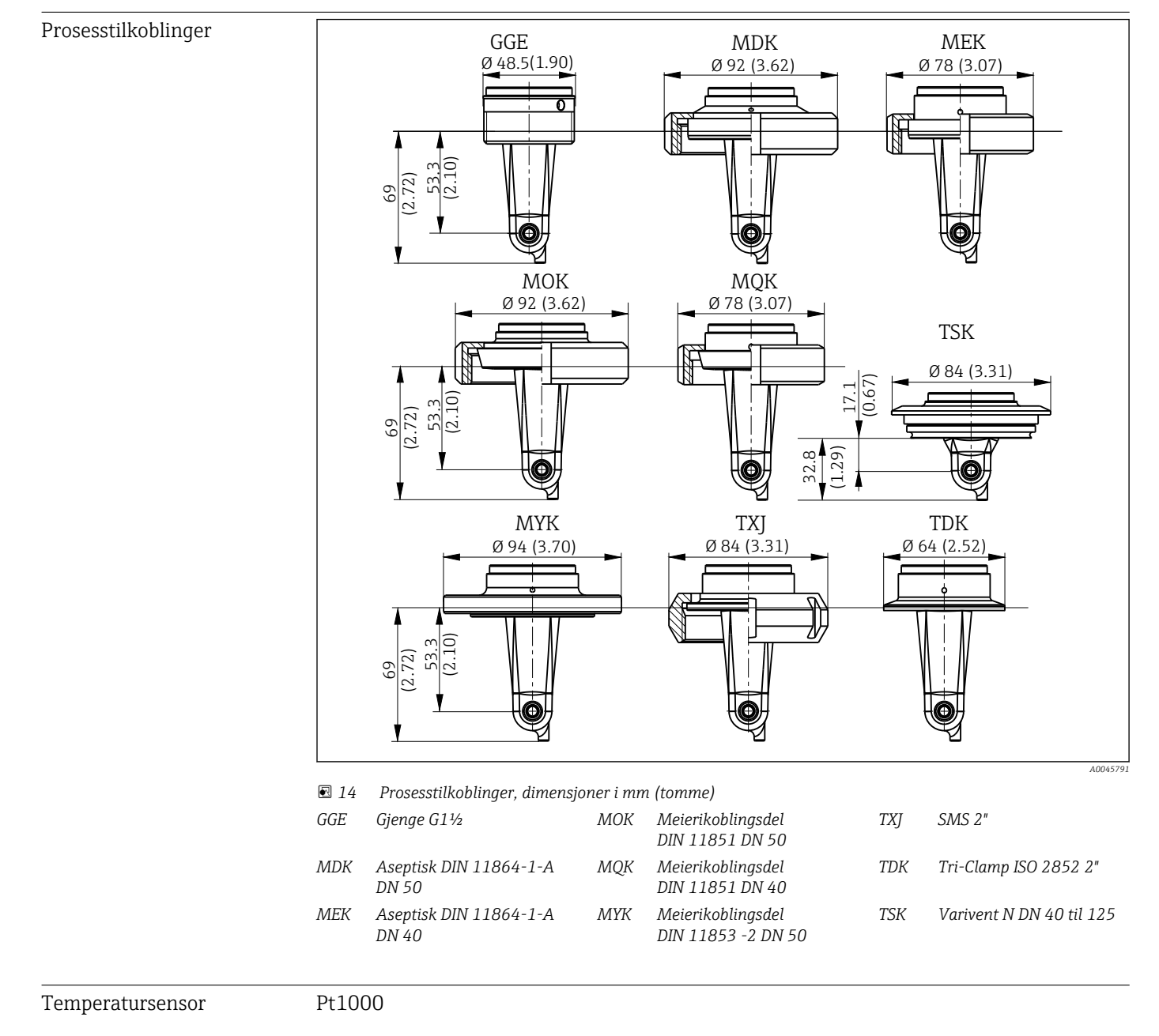

# Stikkordsregister

| Α                                                                                                    |                                                    |
|----------------------------------------------------------------------------------------------------|----------------------------------------------------|
| Advarsler                                                                                                    | 4<br>30                                            |
| <b>B</b><br>Brukseksempler                                                                                                    | 12                                                 |
| <b>C</b><br>Cellekonstant                                                                                                    | 32                                                 |
| D<br>Diagnostikk                                                                                                    | 35<br>35<br>16<br>6                                |
| <b>E</b><br>Elektrisk tilkobling                                                                                                    | 14<br>35<br>29                                     |
| <b>F</b><br>Feilsøking                                                                                                    | 35<br>35                                           |
| H Hovedmeny                                                                                                    | 29                                                 |
| I         Identifisering         Idriftsetting         Installasjon         Installasjon         Integrere måleenheten i systemet         IO-Link         Diagnostikk         Enhetsbeskrivelsesfiler         Integrere måleenheten i systemet         Parametere         Prosessdata         Tilgang til betjeningsmenyen via         betjeningverktøvet | 19<br>29<br>13<br>18<br>26<br>18<br>20<br>18<br>17 |
| IT-sikkerhetstiltak                                                                                                    | . 6                                                |
| K<br>Kabling .<br>Kalibrering .<br>Kassering .<br>Kontroll etter installasjon .<br>Kontroll etter tilkobling .                                                                                                    | 14<br>31<br>39<br>13<br>15                         |
| <b>L</b><br>Leveringsinnhold                                                                                                    | . 9<br>32                                          |

# Display29Hovedmeny29Kalibrering31Monteringseksempler12Monteringsvilkår10Mottakskontroll8MRS31Måleområdeomkobling31

## 0

| Observasjon                           | 19 |
|---------------------------------------|----|
| Orienteringer                         | 10 |
| Oversikt over enhetsbeskrivelsesfiler | 18 |

## Ρ

| -                        |
|--------------------------|
| Parametere               |
| Produktbeskrivelse 7     |
| Produktidentifikasjon 8  |
| Produktside              |
| Produktsikkerhet         |
| Produsentens adresse     |
| Prosessdata              |
| Protokollspesifikke data |

# R

| Rengjøring av huset | 38 |
|---------------------|----|
| Reparasjon          | 39 |
| Restkobling         | 32 |
| Retur               | 39 |

# S

| -                             |
|-------------------------------|
| Sikkerhet på arbeidsplassen   |
| Sikkerhetsanvisninger         |
| Sikring av kapslingsgraden 14 |
| Slå på                        |
| Symboler                      |
| Systemintegrering 18          |
|                               |

## Т

| Tekniske data                                           | 41  |
|---------------------------------------------------------|-----|
| Temperaturkompensasjon                                  | 31  |
| Tilbehør                                                | 40  |
| Tilgang til betjeningsmenyen via det lokale displayet . | 16  |
| Tiltenkt bruk                                           | . 5 |
| Tolkning av bestillingskoden                            | 9   |
| Typeskilt                                               | . 8 |
|                                                         |     |

## V

| Vedlikehold           | 38 |
|-----------------------|----|
| Visningsinnstillinger | 29 |

# М

Meny Diagnostikk ...... 35

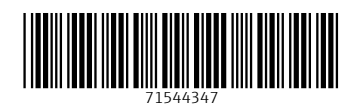

www.addresses.endress.com

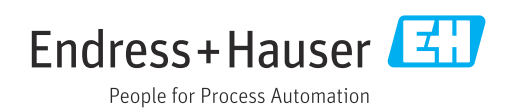